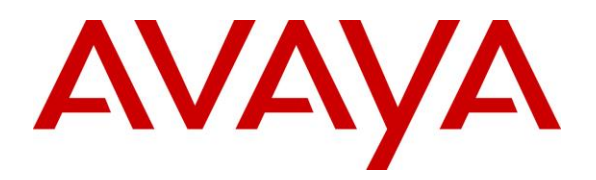

Avaya Solution & Interoperability Test Lab

# Application Notes for Inisoft Syntelate XA with Avaya Proactive Outreach Manager – Issue 1.0

## Abstract

These Application Notes describe the configuration steps required to integrate Inisoft Syntelate XA with Avaya Proactive Outreach Manager. Inisoft Syntelate XA integrates with Avaya Proactive Outreach Manager using the Agent Desktop API.

Readers should pay attention to **Section 2**, in particular the scope of testing as outlined in **Section 2.1** as well as any observations noted in **Section 2.2**, to ensure that their own use cases are adequately covered by this scope and results.

Information in these Application Notes has been obtained through DevConnect compliance testing and additional technical discussions. Testing was conducted via the DevConnect Program at the Avaya Solution and Interoperability Test Lab.

# 1. Introduction

These Application Notes describe the configuration steps required to integrate Inisoft Syntelate XA with Avaya Proactive Outreach Manager R3.1.2 and Avaya Aura® Application Enablement Services R8.1.

These Application Notes describe two separate connections, the primary connection is to Avaya Proactive Outreach Manager (POM) which is used to control outbound calls by connecting to the Agent Desktop API of Avaya Proactive Outreach Manager. The secondary connection is to the Avaya Aura® Application Enablement Services using Telephony Server Application Programming Interface (TSAPI) to control the Avaya endpoints when answering incoming skillset calls. TSAPI also allows Syntelate agent desktop to hold, transfer and conference these skillset calls. For compliance testing the two connections were required to allow for both inbound and outbound calls.

Syntelate XA is a web client agent desktop that uses the Agent Desktop API of Avaya Proactive Outreach Manager to integrate agent functionality and management. The Syntelate XA solution consists of Syntelate XA Designer, Syntelate XA Studio and Syntelate XA Desktop all of which runs on an IIS web server. There is also a generic Database server. Syntelate XA Designer is a graphical tool used to define the call flow and custom desktop screen.

Configuration for Avaya Proactive Outreach Manager is performed in Syntelate XA Designer. When Syntelate XA Desktop is launched, to connect to Avaya POM, configuration is retrieved from Syntelate server. This particular configuration is deemed as a blended type of agent where both incoming skillset calls and outgoing POM calls are handled by the Syntelate XA Desktop.

# 2. General Test Approach and Test Results

As there are two distinct and connections to the Avaya solution both connections were tested as part of the compliance testing. The connection to AES was tested by placing incoming calls to various VDN's and allowing the Syntelate XA desktop to answer and process the calls. The connection to POM was tested by running two campaigns, a progressive campaign where outbound calls are made to customers on behalf of the agent and the agent is connected automatically, and a preview campaign where the call is presented to the agent allowing the outbound call to be initiated by the agent. All calls are handled by the Syntelate XA desktop. Serviceability testing was carried out to observe the response of the Syntelate XA desktop when various LAN failures were simulated.

For compliance testing, POM was configured as "CCElite" to allow communications with Communication Manager and AES. POM was installed on Avaya Aura® Experience Portal. Calls to and from Experience Portal were routed via a SIP trunk to Avaya Aura® Session Manager.

DevConnect Compliance Testing is conducted jointly by Avaya and DevConnect members. The jointly-defined test plan focuses on exercising APIs and/or standards-based interfaces pertinent to the interoperability of the tested products and their functionalities. DevConnect Compliance

Testing is not intended to substitute full product performance or feature testing performed by DevConnect members, nor is it to be construed as an endorsement by Avaya of the suitability or completeness of a DevConnect member's solution.

Avaya recommends our customers implement Avaya solutions using appropriate security and encryption capabilities enabled by our products. The testing referenced in these DevConnect Application Notes included the enablement of supported encryption capabilities in the Avaya products. Readers should consult the appropriate Avaya product documentation for further information regarding security and encryption capabilities supported by those Avaya products.

Support for these security and encryption capabilities in any non-Avaya solution component is the responsibility of each individual vendor. Readers should consult the appropriate vendor-supplied product documentation for more information regarding those products.

For the testing associated with these Application Notes, the interface between Avaya systems and Syntelate XA did not include use of any specific encryption features as requested by Inisoft.

## 2.1. Interoperability Compliance Testing

Interoperability compliance testing included feature and serviceability testing. The feature testing focused on the following functionality:

AES testing.

- Agents Login and Logout.
- Agent states: Ready, Not Ready and changing Aux Reason code.
- Make/receive phone calls.
- Receive skillset calls.
- Hold/transfer/conference phone calls (incoming calls).
- Serviceability testing by simulating LAN failures.

POM testing.

- Agent states: Ready, Not Ready and changing Aux Reason code.
- Outbound calls using POM.
- Updating contact details.
- Callbacks.
- Adding and removing contacts from Do Not Call (DNC) lists.
- Call features such as hold, consult, transfer and conference (POM calls).
- Adding notes and passing them between agents.
- Serviceability testing by simulating LAN failures.

The serviceability testing focused on verifying the ability of the Syntelate XA solution to recover from adverse conditions, such as power failures and network disconnects.

## 2.2. Test Results

All test cases were executed and verified. The following observations were noted during compliance testing.

- 1. "Nail up" calls from POM to the agent were manually answered on the agent phone by the agent, this is as per design by Inisoft.
- 2. To allow "Nail up" calls be presented to the agent the COR must be set for Direct Agent Calling to No.

#### 2.3. Support

For technical support on the Syntelate XA, contact Inisoft via phone, email, or internet.

- **Phone:** +44 (0)800 668 1290
- Email: <u>support@inisoft.co.uk</u>
- Web: <u>www.Syntelate.com</u>

# 3. Reference Configuration

**Figure 1** shows the network topology during compliance testing. The Syntelate XA server was placed on the Avaya Telephony LAN. The AES provides the Syntelate XA desktop CTI capability on Communication Manager. The Syntelate XA desktop is capable of logging elite agents into existing Avaya endpoints and controlling them via a web page on the agent PC. Outbound calls made from POM are also controlled using the Desktop API connection to POM.

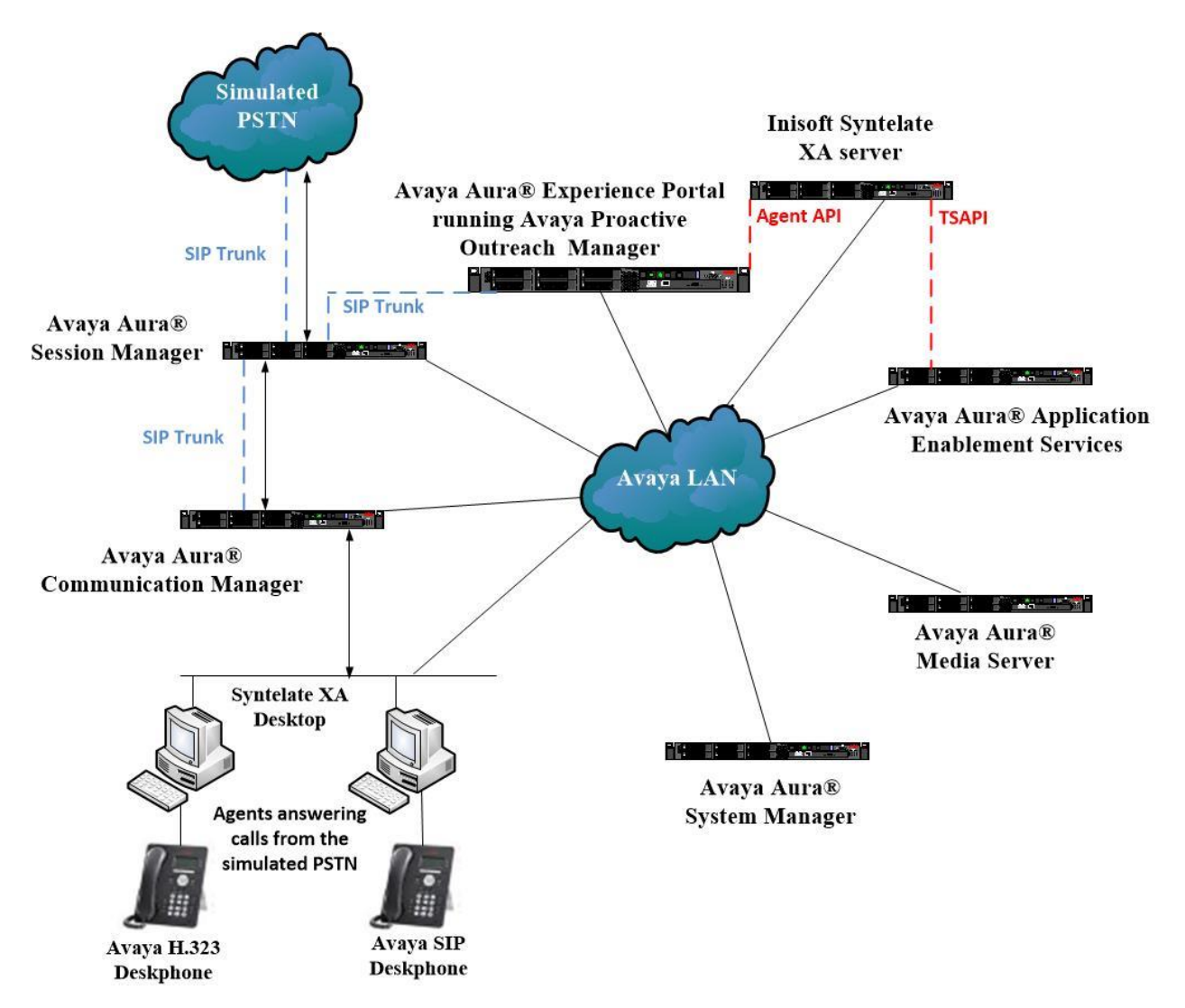

Figure 1: Network solution of Inisoft Syntelate XA and Avaya Proactive Outreach Manager R3.1.2 with Avaya Aura® Application Enablement Services R8.1

# 4. Equipment and Software Validated

The following equipment and software were used for the sample configuration:

| Avaya Equipment                                                                       | Software / Firmware Version                                                                       |
|---------------------------------------------------------------------------------------|---------------------------------------------------------------------------------------------------|
| Avaya Aura® System Manager                                                            | System Manager 8.1.0.0<br>Build No. – 8.1.0.0.733078<br>Software Update Revision No: 8.1.0.079880 |
| Avaya Aura® Session Manager                                                           | Session Manager R8.1<br>Build No. – 8.1.0.0.810007                                                |
| Avaya Aura® Communication Manager                                                     | R8.1.0.1.0 – SP1<br>R018x.01.0.890.0 Update ID 01.0.890.0-25393                                   |
| Avaya Aura® Application Enablement<br>Services                                        | R8.1<br>8.1.0.0.0.9-1                                                                             |
| Avaya Aura® Experience Portal<br>Avaya Proactive Outreach Manager                     | 7.2.2.2.0.2065<br>3.1.2.0.0.31                                                                    |
| Avaya Aura® Media Server                                                              | Appliance Version R8.0.0.12<br>Media Server 8.0.0.169<br>Element Manager 8.0.0.169                |
| Avaya 96x1 H323 Deskphone                                                             | 6.6604                                                                                            |
| Avaya 96x1 SIP Deskphone                                                              | 7.1.2.0.14                                                                                        |
| Inisoft Equipment                                                                     | Software / Firmware Version                                                                       |
| Inisoft Syntelate XA<br>Running Avaya Application Enablement<br>Services TSAPI Client | 2.0.1<br>6.3.3                                                                                    |
| Inisoft Syntelate XA Web Application                                                  | Chrome                                                                                            |

**Note**: Inisoft Syntelate XA Web Application was tested using Chrome but Internet Explorer, Mozilla FireFox and Microsoft Edge are also supported browsers.

# 5. Configure Avaya Aura® Communication Manager

The configuration and verification operations illustrated in this section were all performed using Communication Manager System Administration Terminal (SAT). The information provided in this section describes the configuration of Communication Manager for this solution. For all other provisioning information such as initial installation and configuration, please refer to the product documentation in Section 11.

The configuration of Communication Manager could be considered as two separate sections.

- 1. Configuration of the connection to POM.
- 2. Configuration of the connection to AES.

#### 5.1. Configuration of the connection to Avaya Proactive Outreach Manager

The connection to POM consists of the following subsections.

- Configuration of the VDN, Vector and Agent for the incoming calls
- Configuration of the SIP trunk for call routing
- Configuration of the Communication Manager user for POM

#### 5.1.1. Configuration of the VDN, Vector and Agent

For calls to be routed to agents, Hunt Groups (skills), Vectors, and Vector Directory Numbers (VDN) must be configured.

#### 5.1.1.1 Hunt Groups

PG: R

SPOC

A hunt group is setup for inbound and another for outbound calls. The outbound hunt group is referenced in Section 7.3 as a Skill in POM.

#### 5.1.1.1.1 Outbound Hunt Group

Enter the **add hunt-group n** command where **n** in the example below is **10**. On **Page 1** of the hunt-group form, assign a Group Name and Group Extension valid under the provisioned dial plan. Group Type should to be set to ead-mia. ACD, Queue and Vector set to y.

```
add hunt-group 10
                                                                1 of
                                                                       4
                                                         Page
                                HUNT GROUP
           Group Number: 10
                                                        ACD? y
            Group Name: Outbound
                                                       Queue? y
        Group Extension: 1801
                                                      Vector? y
             Group Type: ead-mia
                    TN: 1
                                       MM Early Answer? n
                    COR: 1
                                    Local Agent Preference? n
          Security Code:
ISDN/SIP Caller Display:
           Queue Limit: unlimited
Calls Warning Threshold: Port:
 Time Warning Threshold:
                             Port:
```

On **Page 2**, set the **Skill** field to **y** as shown below.

| eviewed:  | Solution & Interoperability Test Lab Application Notes | 7 of 68         |
|-----------|--------------------------------------------------------|-----------------|
| 8/31/2019 | ©2019 Avaya Inc. All Rights Reserved.                  | Syntelate_POM31 |

```
add hunt-group 10 Page 2 of 4

HUNT GROUP

Skill? y

AAS? n

Measured: none

Supervisor Extension:

Controlling Adjunct: none

Multiple Call Handling: none

Timed ACW Interval (sec): After Xfer or Held Call Drops? n
```

#### 5.1.1.1.2 Inbound Hunt Group

Enter the **add hunt-group n** command where **n** in the example below is **90**. On **Page 1** of the **hunt-group** form, assign a **Group Name** and **Group Extension** valid under the provisioned dial plan. Set the following options to **y** as shown below.

- Group Type to ucd-mia
- ACD to y
- Queue to y
- Vector to y

| add hunt-group 90        |            | Pa                     | ge  | <b>1</b> of | 4 |
|--------------------------|------------|------------------------|-----|-------------|---|
|                          | HUNT       | GROUP                  |     |             |   |
|                          |            |                        |     |             |   |
| Group Number:            | 90         | ACI                    | ?у  |             |   |
| Group Name:              | VoiceSales | Queue                  | ?у  |             |   |
| Group Extension:         | 1800       | Vector                 | ?у  |             |   |
| Group Type:              | ucd-mia    |                        |     |             |   |
| TN:                      | 1          |                        |     |             |   |
| COR:                     | 1          | MM Early Answei        | ? n |             |   |
| Security Code:           |            | Local Agent Preference | ? n |             |   |
| ISDN/SIP Caller Display: |            |                        |     |             |   |
|                          |            |                        |     |             |   |
| Queue Limit:             | unlimited  |                        |     |             |   |
| Calls Warning Threshold: | Port:      |                        |     |             |   |
| Time Warning Threshold:  | Port:      |                        |     |             |   |
|                          |            |                        |     |             |   |

On Page 2, set the Skill field to y as shown below.

```
add hunt-group 90 Page 2 of 4
HUNT GROUP
Skill? y
AAS? n
Measured: none
Supervisor Extension:
Controlling Adjunct: none
Multiple Call Handling: none
Timed ACW Interval (sec): After Xfer or Held Call Drops? n
```

Repeat the above steps to create hunt groups for other inbound services, should they be required.

#### 5.1.1.2 Vectors

Enter the **change vector n** command, where **n** is the vector number. For this test simple routing was used to get the call to the agent. The call is queued to the skill set out on the VDN in the 1st Skill field on the next page.

```
change vector 19Page 1 of 6<br/>CALL VECTORNumber: 19Name: DevConnect VectorMultimedia? yAttendant Vectoring? nMeet-me Conf? nBasic? yEAS? yG3V4 Enhanced? yANI/II-Digits? yPrompting? yLAI? yG3V4 Adv Route? yCINFO? yVariables? y3.0 Enhanced? y01 queue-toskill 1st pri m02 wait-time180 secs hearing ringback03 stop04
```

#### 5.1.1.3 Vector Directory Numbers (VDN)

Enter the **add vdn n** command, where **n** is an available extension number. On **Page 1** assign a **Name** for the VDN and set the **Vector Number** to the relevant vector. The **1st Skill** should be set to that hunt group configured in **Section 5.1.1.1.2**.

```
add vdn 1900
                                                                    1 of
                                                                           3
                                                             Page
                         VECTOR DIRECTORY NUMBER
                          Extension: 1900
                              Name*: Sales
                        Destination: Vector Number
                                                         19
               Attendant Vectoring? n
              Meet-me Conferencing? n
                Allow VDN Override? n
                               COR: 1
                                TN*: 1
                           Measured: none Report Adjunct Calls as ACD*? n
       VDN of Origin Annc. Extension*:
                            1st Skill*: 90
                            2nd Skill*:
* Follows VDN Override Rules
```

#### 5.1.1.4 Administer Class of Restriction

Enter the **change cor x** command where **x** corresponds to the Class of Restriction to be used for the agent login IDs in **Section 5.1.1.5**. On **Page 1**, set the **Direct Agent Calling** to **n**. This will allow agents to be called directly once they are logged in and in Aux Work. With Direct Agent Calling set to y, POM could not call the agent to Nail Up the call, the agent would send back a "no answer" as they were in Aux Work. Setting Direct Agent Calling to n solved this issue.

```
change cor 1
                                                                                                              Page
                                                                                                                          1 of 23
                                                    CLASS OF RESTRICTION
                          COR Number: 1
                 COR Description: DefaultCOR PG
                                      FRL: 0
FRL: 0AFLI: yCan Be Service Observed? yCalling Party Restriction: noneCan Be A Service Observer? yCalled Party Restriction: noneTime of Day Chart: 1Forced Entry of Account Codes? nPriority Queuing? nDirect Agent Calling? nRestriction Override: noneFacility Access Trunk Test? yCan Change Coverage? n
                                                                                                       APLT? y
         Restricted Call List? n
                                                                           Can Change Coverage? n
Access to MCT? yFully Restricted Service? nGroup II Category For MFC: 7Hear VDN of Origin Annc.? nSend ANI for MFE? nAdd/Remove Agent Skills? nMF ANI Prefix:Automatic Charge Display? n
Hear System Music on Hold? y PASTE (Display PBX Data on Phone)? n
                                         Can Be Picked Up By Directed Call Pickup? y
                                                              Can Use Directed Call Pickup? y
                                                              Group Controlled Restriction: inactive
```

Solution & Interoperability Test Lab Application Notes ©2019 Avaya Inc. All Rights Reserved.

#### 5.1.1.5 Administer Agent Logins

Enter the **add agent-loginID n** command; where **n** is an available extension number. Enter a descriptive name for the agent in the **Name** field. Ensure the **COR** field is set to **1** which relates to the COR configured in **Section 5.1.1.4**. The **Auto Answer** field is set to **station**. Configure a password as required.

```
Page 1 of
add agent-loginID 1400
                                                                         2
                                AGENT LOGINID
               Login ID: 1400
                                                               AAS? n
                   Name: Agent1
                                                             AUDIX? n
                    TN: 1 Check skill TNs to match agent TN? n
                    COR: 1
          Coverage Path:
                                                     LWC Reception: spe
          Security Code:
                                            LWC Log External Calls? n
          Attribute:
                                          AUDIX Name for Messaging:
                                       LoginID for ISDN/SIP Display? n
                                                          Password:
                                            Password (enter again):
                                                       Auto Answer: station
AUX Agent Remains in LOA Queue: system
                                                MIA Across Skills: system
AUX Agent Considered Idle (MIA): system ACW Agent Considered Idle: system
            Work Mode on Login: system Aux Work Reason Code Type: system
                                          Logout Reason Code Type: system
                      Maximum time agent in ACW before logout (sec): system
                                          Forced Agent Logout Time: :
   WARNING: Agent must log in again before changes take effect
```

On **Page 2**, assign the skills to the agent by entering the relevant hunt group numbers created in **Section 5.1.1.1** for **SN** and entering a skill level of **1** for **SL**. In this case, an agent able to handle both inbound and outbound calls is created. Set the **Direct Agent Skill** to the Inbound hunt group **90**.

```
change agent-loginID 1400
                                                               Page
                                                                      2 of
                                                                             2
                                AGENT LOGINID
     Direct Agent Skill: 90
                                                       Service Objective? n
Call Handling Preference: skill-level
                                                  Local Call Preference? n
        rl sl
                           RL SL
   SN
                       SN
1: 10
         1
                   16:
2: 90
           1
                   17:
3:
                   18:
 4:
                   19:
 5:
                   20:
 6:
 7:
```

Repeat this task accordingly for any additional inbound or outbound agents required.

#### 5.1.1.6 Administer Agent Stations

On **Page 4**, the following buttons were assigned for compliance testing, these may be altered depending on the customer requirements.

- **aux-work** Agent is logged in to the ACD but is not available to take a call.
- **auto-in** Agent is available to accept ACD calls.
- **manual-in** Agent is available to accept ACD calls.
- **after-call** Agent state after the ACD call is completed. The agent is not available.
- **release** State when the call is dropped.

| change station 1000 |        | P             | <b>age 4</b> of 5 |
|---------------------|--------|---------------|-------------------|
|                     | S      | STATION       |                   |
| SITE DATA           |        |               |                   |
| Room:               |        | Headse        | t? n              |
| Jack:               |        | Speake        | r? n              |
| Cable:              |        | Mountin       | g: d              |
| Floor:              |        | Cord Lengt    | h: 0              |
|                     |        |               |                   |
| ABBREVIATED DIALING |        |               |                   |
| List1:              | List2: | List3         | :                 |
|                     |        |               |                   |
| BUTTON ASSIGNMENTS  |        |               |                   |
| 1: call-appr        |        | 5: auto-in    | Grp:              |
| 2: call-appr        |        | 6: manual-in  | Grp:              |
| 3: call-appr        |        | 7: release    |                   |
| 4: aux-work RC:     | Grp:   | 8::after-call |                   |

Note: The same changes on SIP stations are made using System Manager (not shown).

#### 5.1.2. Configuration of the SIP Trunk and Call Routing

The configuration operations described in this section can be summarized as follows:

- Verify System Parameters Customer Options
- System Features and Access Codes
- Administer Dial Plan
- Administer Route Selection for outgoing calls
- Configure SIP Trunk

Note: The configuration of the simulated PSTN is outside the scope of these Application Notes.

#### 5.1.2.1 Verify System Parameters Customer Options

The license file installed on the system controls these attributes. If a required feature is not enabled or there is insufficient capacity, contact an authorized Avaya sales representative. Use the **display system-parameters customer-options** command to determine these values. On **Page 2**, verify that the **Maximum Administered SIP Trunks** have sufficient capacity. Each call uses a minimum of one SIP trunk.

| display system-parameters customer-options              |       | Page | <b>2</b> of | 11 |
|---------------------------------------------------------|-------|------|-------------|----|
| OPTIONAL FEATURES                                       |       |      |             |    |
|                                                         |       |      |             |    |
| IP PORT CAPACITIES                                      |       | USED |             |    |
| Maximum Administered H.323 Trunks:                      | 12000 | 250  |             |    |
| Maximum Concurrently Registered IP Stations:            | 18000 | 2    |             |    |
| Maximum Administered Remote Office Trunks:              | 12000 | 0    |             |    |
| Maximum Concurrently Registered Remote Office Stations: | 18000 | 0    |             |    |
| Maximum Concurrently Registered IP eCons:               | 414   | 0    |             |    |
| Max Concur Registered Unauthenticated H.323 Stations:   | 100   | 0    |             |    |
| Maximum Video Capable Stations:                         | 18000 | 0    |             |    |
| Maximum Video Capable IP Softphones:                    | 18000 | 0    |             |    |
| Maximum Administered SIP Trunks:                        | 24000 | 319  |             |    |
| Maximum Administered Ad-hoc Video Conferencing Ports:   | 24000 | 0    |             |    |

#### On Page 3, ensure that both ARS and ARS/AAR Partitioning are set to y.

| display system-parameters customer-option<br>OPTIONAL                                                                                                    | s <b>Page 3</b> of 11<br>FEATURES                                                                                                    |  |
|----------------------------------------------------------------------------------------------------|----------------------------------------------------------------------------------------------------|--|
| Abbreviated Dialing Enhanced List? y<br>Access Security Gateway (ASG)? n<br>Analog Trunk Incoming Call ID? y<br>A/D Grp/Sys List Dialing Start at 01? y<br>Answer Supervision by Call Classifier? y<br>ARS? y<br>ARS/AAR Partitioning? y<br>ARS/AAR Dialing without FAC? y | Audible Message Waiting? y<br>Authorization Codes? y<br>CAS Branch? n<br>CAS Main? n<br>Change COR by FAC? n<br>Computer Telephony Adjunct Links? y<br>Cvg Of Calls Redirected Off-net? y<br>DCS (Basic)? y |  |

On Page 5, ensure that Uniform Dialing Plan is set to y.

```
display system-parameters customer-options
                                                             Page
                                                                    5 of 11
                               OPTIONAL FEATURES
               Multinational Locations? n
                                                     Station and Trunk MSP? y
Multiple Level Precedence & Preemption? n
                                            Station as Virtual Extension? y
                    Multiple Locations? n
                                           System Management Data Transfer? n
         Personal Station Access (PSA)? y
                                                       Tenant Partitioning? y
                       PNC Duplication? n
                                                Terminal Trans. Init. (TTI)? y
                  Port Network Support? y
                                                       Time of Day Routing? y
                       Posted Messages? y
                                               TN2501 VAL Maximum Capacity? y
                                                      Uniform Dialing Plan? y
                    Private Networking? y Usage Allocation Enhancements? y
```

#### 5.1.2.2 System Features and Access Codes

For the testing, **Trunk-to Trunk Transfer** was set to **all** on **page 1** of the **system-parameters features** page. This is a system wide setting that allows calls to be routed from one trunk to another and is usually turned off to help prevent toll fraud. An alternative to enabling this feature on a system wide basis is to control it using COR (Class of Restriction). See **Section 11** for supporting documentation.

```
display system-parameters features
                                                               Page
                                                                      1 of 19
                            FEATURE-RELATED SYSTEM PARAMETERS
                               Self Station Display Enabled? n
                                    Trunk-to-Trunk Transfer: all
               Automatic Callback with Called Party Queuing? n
   Automatic Callback - No Answer Timeout Interval (rings): 3
                       Call Park Timeout Interval (minutes): 10
       Off-Premises Tone Detect Timeout Interval (seconds): 20
                                AAR/ARS Dial Tone Required? y
              Music (or Silence) on Transferred Trunk Calls? no
                       DID/Tie/ISDN/SIP Intercept Treatment: attd
    Internal Auto-Answer of Attd-Extended/Transferred Calls: transferred
                 Automatic Circuit Assurance (ACA) Enabled? n
            Abbreviated Dial Programming by Assigned Lists? n
       Auto Abbreviated/Delayed Transition Interval (rings): 2
                    Protocol for Caller ID Analog Terminals: Bellcore
    Display Calling Number for Room to Room Caller ID Calls? n
```

Use the **display feature-access-codes** command to verify that a FAC (feature access code) has been defined for both AAR and ARS. Note that **8** is used for AAR and **9** for ARS routing.

```
display feature-access-codes Page 1 of 10

FEATURE ACCESS CODE (FAC)

Abbreviated Dialing List3 Access Code:

Abbreviated Dial - Prgm Group List Access Code:

Announcement Access Code:

Answer Back Access Code:

Attendant Access Code:

Auto Alternate Routing (AAR) Access Code: 8

Auto Route Selection (ARS) - Access Code 1: 9 Access Code 2:

Automatic Callback Activation: *25 Deactivation: #25
```

#### 5.1.2.3 Administer Dial Plan

It was decided for compliance testing that all calls to the "PSTN" were calls that began with **351212** and these were to be sent across the SIP trunk to Session Manager and then onto the Session Border Controllers and the simulated PSTN. To achieve this routing, automatic route selection (ARS) will be used to route the calls. The dial plan and ARS routing analysis need to be changed to allow this routing.

Type **change dialplan analysis** to make changes to the dial plan. Note that **351212** is of call type **udp** which means any numbers beginning with 351212 are a part of the uniform dial plan.

| change dial | olan an | alvsis |          |                 |        | Page     | 1 of   | 12 |
|-------------|---------|--------|----------|-----------------|--------|----------|--------|----|
|             |         |        | DIAL PLA | N ANALYSIS TABI | LE     |          |        |    |
|             |         |        | Lc       | cation: all     | Pe     | ercent F | ull: 3 |    |
|             |         |        |          |                 |        |          |        |    |
| Dialed      | Total   | Call   | Dialed   | Total Call      | Dialed | Total    | Call   |    |
| String      | Lengt   | h Type | String   | Length Type     | String | Length   | Туре   |    |
| 1           | 4       | udp    | #        | 3 fac           |        |          |        |    |
| 2           | 4       | udp    |          |                 |        |          |        |    |
| 351212      | 12      | udp    |          |                 |        |          |        |    |
| 4           | 4       | ext    |          |                 |        |          |        |    |
| 5           | 4       | udp    |          |                 |        |          |        |    |
| 58          | 5       | ext    |          |                 |        |          |        |    |
| 5999        | 4       | ext    |          |                 |        |          |        |    |
| 6           | 4       | udp    |          |                 |        |          |        |    |
| 6666        | 4       | ext    |          |                 |        |          |        |    |
| 7           | 4       | udp    |          |                 |        |          |        |    |
| 781         | 5       | ext    |          |                 |        |          |        |    |
| 8           | 1       | fac    |          |                 |        |          |        |    |
| 9           | 1       | fac    |          |                 |        |          |        |    |
| *           | 3       | fac    |          |                 |        |          |        |    |
| *8          | 4       | dac    |          |                 |        |          |        |    |

#### 5.1.2.4 Administer Route Selection for Outgoing Calls

Use the **change uniform-dialplan** command to configure the routing of the dialed digits. In the example below calls to **351212** will use ARS. No further digits are deleted or inserted. Calls are sent to **ars** for further processing.

```
change uniform-dialplan 6
                                                           Page
                                                                 1 of
                                                                        2
                     UNIFORM DIAL PLAN TABLE
                                                         Percent Full: 0
 Matching
                          Insert
                                             Node
 Pattern
                                  Net Conv Num
            Len Del
                          Digits
             12 0
351212
                                    ars n
 4
              4 0
                                    aar n
 5
                                     ars n
                                         n
                                         n
                                         n
                                         n
                                         n
```

Use the **change ars analysis** command to further configure the routing of the dialed digits. Calls to the 'Simulated PSTN' are achieved by dialing **351212xxxxxx** and are matched with the ARS entry shown below. Calls are sent to **Route Pattern 1**, which contains the outbound SIP Trunk Group.

| <b>change aar analysis</b> 6 |     |       |            |         |      | Page 1 of 2     |
|------------------------------|-----|-------|------------|---------|------|-----------------|
|                              |     | AAR D | IGIT ANALY | SIS TAB | LE   |                 |
|                              |     |       | Location:  | all     |      | Percent Full: 3 |
| Dialed                       | Tot | al    | Route      | Call    | Node | ANI             |
| String                       | Min | Max   | Pattern    | Туре    | Num  | Reqd            |
| 3                            | 4   | 4     | 1          | aar     |      | n               |
| 351212                       | 12  | 12    | 1          | lpvt    |      | n               |
| 65                           | 4   | 4     | 1          | aar     |      | n               |
| 7                            | 7   | 7     | 254        | aar     |      | n               |
| 8                            | 7   | 7     | 254        | aar     |      | n               |
| 9                            | 7   | 7     | 254        | aar     |      | n               |
|                              |     |       |            |         |      | n               |
|                              |     |       |            |         |      | n               |
|                              |     |       |            |         |      | n               |
|                              |     |       |            |         |      | n               |
|                              |     |       |            |         |      | n               |

Use the **change route-pattern** *n* command to add the SIP trunk group to the route pattern that ARS selects. In this configuration, Route Pattern Number 1 is used to route calls to trunk group (**Grp No**) 1, this is the SIP Trunk configured in **Section 5.1.2.5**. The **Numbering Format** was set to **lev0-pvt**.

| cha | nge route-pa | ttern 1          |                           | Page 1 o:        | E 3   |
|-----|--------------|------------------|---------------------------|------------------|-------|
|     |              | Pattern Numbe    | er: 1 Pattern Name: SI    | P TRUNK          |       |
|     | SCCAN? n     | Secure SIP? n    | Used for SIP stations? n  |                  |       |
|     |              |                  |                           |                  |       |
|     | Grp FRL NPA  | Pfx Hop Toll No. | Inserted                  | DCS,             | / IXC |
|     | No           | Mrk Lmt List Del | Digits                    | QSIC             | 3     |
|     |              | Dgts             | 3                         | Int              | v     |
| 1:  | <b>1</b> 0   |                  |                           | n                | user  |
| 2:  |              |                  |                           | n                | user  |
| 3:  |              |                  |                           | n                | user  |
| 4:  |              |                  |                           | n                | user  |
| 5:  |              |                  |                           | n                | user  |
| 6:  |              |                  |                           | n                | user  |
|     |              |                  |                           | a 1 <b>1 1</b> 1 |       |
|     | BCC VALUE    | TSC CA-TSC ITC   | BCIE Service/Feature PARM | Sub Numbering    | LAR   |
| 1.  | 0 I Z M 4 W  | Request          |                           | Dgts Format      |       |
| 1:  | yyyyyn       | n unr            |                           | Tev0-bat         | none  |
| 2:  | yyyyyn       | n res            | st                        |                  | none  |
| 3:  | yyyyyn       | n res            | st .                      |                  | none  |
| 4:  | yyyyyn       | n res            |                           |                  | none  |
| 5:  | y y y y y n  | n res            | st .                      |                  | none  |
| 6:  | yyyyyn       | n res            | St                        |                  | none  |

#### 5.1.2.5 Configure SIP Trunk

In the **Node Names IP** form, note the IP Address of the **procr** and Session Manager (**SM81vmpg**). The host names will be used throughout the other configuration screens of Communication Manager and Session Manager. Type **display node-names ip** to show all the necessary node names.

```
      display node-names ip

      IP NODE NAMES

      Name
      IP Address

      AMS81vmpg
      10.10.40.61

      G450
      10.10.40.14

      IPOffice
      10.10.40.25

      SM81vmpg
      10.10.40.32

      SM_Oceana
      10.10.41.26

      aes81vmpg
      10.10.40.38

      default
      0.0.0

      procr
      10.10.40.37
```

In the **IP Network Region** form, the **Authoritative Domain** field is configured to match the domain name configured on Session Manager. In this configuration, the domain name is **devconnect.local**. The **IP Network Region** form also specifies the **IP Codec Set** to be used. This codec set will be used for calls routed over the SIP trunk to Session manager as **ip-network region 1** is specified in the SIP signaling group.

```
Page
                                                                        1 of 20
display ip-network-region 1
                               TP NETWORK REGION
 Region: 1
              Authoritative Domain: devconnect.local
Location: 1
   Name: Default region
                         Intra-region IP-IP Direct Audio: yes
Inter-region IP-IP Direct Audio: yes
MEDIA PARAMETERS
     Codec Set: 1
  UDP Port Min: 2048
  UDP Port Max: 3329
DIFFSERV/TOS PARAMETERS
Call Control PHB Value: 46
       Audio PHB Value: 46
       Video PHB Value: 26
802.1P/Q PARAMETERS
Call Control 802.1p Priority: 6
       Audio 802.1p Priority: 6
                                  AUDIO RESOURCE RESERVATION PARAMETERS
       Video 802.1p Priority: 5
H.323 IP ENDPOINTS
                                                        RSVP Enabled? n
 H.323 Link Bounce Recovery? y
Idle Traffic Interval (sec): 20
  Keep-Alive Interval (sec): 5
           Keep-Alive Count: 5
```

In the **IP Codec Set** form, select the audio codecs supported for calls routed over the SIP trunk to the Simulated PSTN. The form is accessed via the **display ip-codec-set n** command. Note that IP codec set 1 was specified in IP Network Region 1 shown above. Multiple codecs may be specified in the **IP Codec Set** form in order of preference; the example below includes **G.711A** (a-law), **G.711MU** (mu-law) and **G.729A** which are supported by the PSTN.

**Media Encryption** is used on the Avaya sets where possible these use **srtp-aescm128-hmac80** media encryption. **None** is also present to facilitate any extension not capable of handling encryption.

```
      display ip-codec-set 1
      Page 1 of 2

      IP MEDIA PARAMETERS

      Codec Set: 1
      Audio
      Silence
      Frames
      Packet

      Audio
      Silence
      Frames
      Packet
      Packet

      Codec
      Suppression
      Per Pkt
      Size(ms)

      1:
      G.711A
      n
      2
      20

      2:
      G.711MU
      n
      2
      20

      3:
      G.729A
      n
      2
      20

      4:
      Encrypted SRTCP: enforce-unenc-srtcp

      1:
      1-srtp-aescm128-hmac80
      Encrypted SRTCP: enforce-unenc-srtcp

      2:
      none
      3:
      Encrypted SRTCP: enforce-unenc-srtcp
```

Solution & Interoperability Test Lab Application Notes ©2019 Avaya Inc. All Rights Reserved. Prior to configuring a SIP trunk group for communication with Session Manager, a SIP signaling group must be configured. Configure the Signaling Group form shown below as follows:

- Set the **Group Type** field to **sip**.
- Set the **Transport Method** to the desired transport method, **tls** (Transport Layer Security) should be used for DevConnect testing.
- The **Peer Detection Enabled** field should be set to **y** allowing Communication Manager to automatically detect if the peer server is a Session Manager.
- Set the Near-end Node Name to procr. This value is taken from the IP Node Names form shown above.
- Set the **Far-end Node Name** to the node name defined for the Session Manager (node name **SM81vmpg**), also shown above.
- Ensure that the recommended TLS port value of **5061** is configured in the **Near-end Listen Port** and the **Far-end Listen Port** fields.
- In the **Far-end Network Region** field, enter the IP Network Region configured above. This field logically establishes the **far-end** for calls using this signaling group as network region **1**.
- The **Far-end Domain** field can be set to the domain name specified in the IP Network Region.
- The **DTMF over IP** field should remain set to the default value of **rtp-payload**. This value enables Communication Manager to send DTMF transmissions using RFC 2833.
- The **Direct IP-IP Audio Connections** field is set to **y**.
- The default values for the other fields may be used.

**Note:** These were the settings for compliance testing, however, this trunk may be setup differently on each customer site depending on the customer's requirements for SIP routing.

```
Page 1 of 2
change signaling-group 1
                              SIGNALING GROUP
Group Number: 1
                           Group Type: sip
 IMS Enabled? n
                       Transport Method: tls
      Q-SIP? n
    IP Video? n
                                                 Enforce SIPS URI for SRTP? n
 Peer Detection Enabled? y Peer Server: SM
Prepend '+' to Outgoing Calling/Alerting/Diverting/Connected Public Numbers? y
Remove '+' from Incoming Called/Calling/Alerting/Diverting/Connected Numbers? n
Alert Incoming SIP Crisis Calls? n
  Near-end Node Name: procr
                                           Far-end Node Name: SM81vmpg
Near-end Listen Port: 5061
                                         Far-end Listen Port: 5061
                                      Far-end Network Region: 1
Far-end Domain: devconnect.local
                                           Bypass If IP Threshold Exceeded? n
Incoming Dialog Loopbacks: eliminate
                                           RFC 3389 Comfort Noise? n
DTMF over IP: rtp-payload
Session Establishment Timer(min): 3
                                          Direct IP-IP Audio Connections? y
                                                     IP Audio Hairpinning? n
       Enable Layer 3 Test? y
                                               Initial IP-IP Direct Media? n
H.323 Station Outgoing Direct Media? n Alternate Route Timer(sec): 6
```

Configure the **Trunk Group** form as shown below. This trunk group is used for calls to and from the PSTN. Enter a descriptive name in the **Group Name** field. Set the **Group Type** field to **sip**. Enter a **TAC** code compatible with the Communication Manager dial plan. Set the **Service Type** field to **tie**. Specify the signaling group associated with this trunk group in the **Signaling Group** field and specify the **Number of Members** supported by this SIP trunk group. Accept the default values for the remaining fields.

```
change trunk-group 1Page 1 of 5Group Number: 1Group Type: sipCDR Reports: yGroup Name: SIPTRUNKCOR: 1TN: 1TAC: *801Direction: two-wayOutgoing Display? nNight Service:Queue Length: 0Auth Code? nMember Assignment Method: autoService Type: tieAuth Code? nSignaling Group: 1Number of Members: 10Number of Members: 10
```

On **Page 2** of the trunk-group form the **Preferred Minimum Session Refresh Interval (sec)** field should be set to a value mutually agreed with Inisoft to prevent unnecessary SIP messages during call setup. For the compliance test a value of **600** was used.

```
change trunk-group 1

Group Type: sip

TRUNK PARAMETERS

Unicode Name: auto

Redirect On OPTIM Failure: 5000

SCCAN? n

Digital Loss Group: 18

Preferred Minimum Session Refresh Interval(sec): 600

Disconnect Supervision - In? y Out? y

XOIP Treatment: auto Delay Call Setup When Accessed Via IGAR? n

Caller ID for Service Link Call to H.323 1xC: station-extension
```

Solution & Interoperability Test Lab Application Notes ©2019 Avaya Inc. All Rights Reserved. Settings on **Page 5** are as follows.

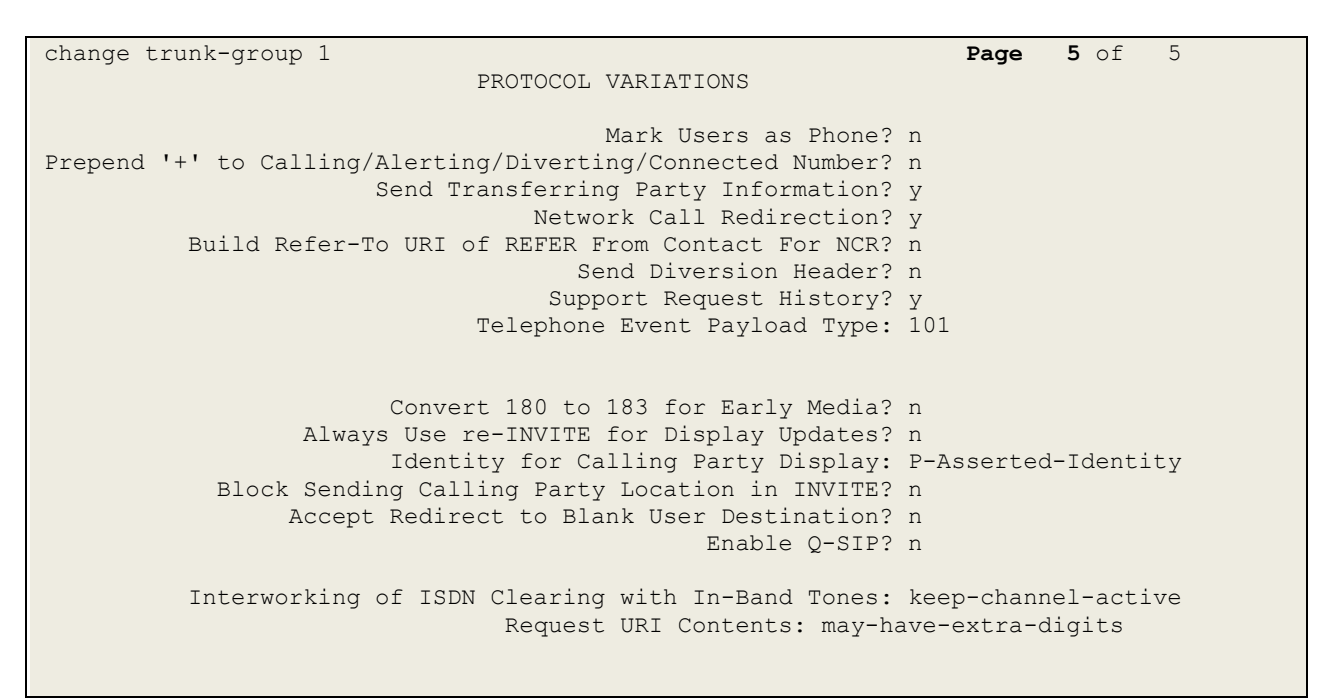

#### 5.1.3. Configure Proactive Outreach Manager User

A user must be created on Communication Manager for POM to connect and nail up an outbound call using the outbound hunt group. Open a URL to the IP address of Communication Manager and use the appropriate credentials to log in as shown below.

| ← → C ▲ Not secure   https://10.10.40.37/cgi-bin/comm     | non/login/webLogin |                 |          |                       |
|-----------------------------------------------------------|--------------------|-----------------|----------|-----------------------|
| 🗰 Apps ▶ Suggested Sites 📙 Imported From IE 🔺 Oceana Logi | n 🔼 RealTime Login | SupervisorLogin | RT LOGIN | Analytics Historical. |
| AVAYA                                                     |                    |                 |          |                       |
| Help Log Off                                              |                    |                 |          |                       |
|                                                           |                    |                 |          |                       |
|                                                           |                    |                 |          |                       |
|                                                           | Logon              |                 |          |                       |
|                                                           | Logon ID:          | paul            |          |                       |
|                                                           | Password:          | •••••           |          |                       |
|                                                           |                    |                 |          |                       |
|                                                           |                    |                 | Logo     | n                     |
|                                                           |                    |                 |          |                       |

Select Server (Maintenance) from the drop-down menu as shown below.

| avaya        | Avaya Aura                                                                                                    |
|--------------|----------------------------------------------------------------------------------------------------|
| Help Log Off | Administration                                                                                                    |
|              | Licensing                                                                                                    |
|              | <u>Server (Maintenance)</u>                                                                                                  |
|              |                                                                                                    |
|              | System Management Interface                                                                                                  |
|              | © 2001-2019 Avaya Inc. All Rights Reserved.                                                                                  |
|              | <u>Copyright</u>                                                                                                    |
|              | Except where expressly stated otherwise, the Product is protected by copyright and other laws respecting proprietary rights. |
|              | Unauthorized reproduction, transfer, and or use can be a criminal, as well as a civil, offense under the applicable law.     |

Navigate to Security  $\rightarrow$  Administrator Accounts in the left window and select Add Login and **Privileged Administrator** in the main window.

| Αναγα                                 |                                                                                                    |
|---------------------------------------|----------------------------------------------------------------------------------------------------|
| Help Log Off                          | Administration                                                                                                  |
| Administration / Server (Maintenance) |                                                                                                    |
| Alarms                                | Administrator Accounts                                                                                          |
| Agent Status                          | The Administrator Accounts SMI pages allow you to add, delete, or change administrator logins and Linux groups. |
| Incoming Traps                        | Select Action:                                                                                                  |
| FP Traps<br>FP Trap Test              | Add Login                                                                                                    |
| FP Filters                            | Privileged Administrator                                                                                        |
| Restarts                              | Unprivileged Administrator                                                                                      |
| System Logs<br>Ping                   | SAT Access Only                                                                                                 |
| Traceroute                            | Web Access Only                                                                                                 |
| Netstat                               | CDB Arrest Only                                                                                                 |
| Server<br>Status Summary              |                                                                                                    |
| Process Status                        | Usiness Partner Login (dadmin)                                                                                  |
| Shutdown Server                       | Business Partner Craft Login                                                                                    |
| Server Date/Time<br>Software Version  | Custom Login                                                                                                    |
| Server Configuration                  |                                                                                                    |
| Server Role                           | Change Login Velect Login                                                                                       |
| Static Routes                         | Remove Login   Select Login                                                                                     |
| Display Configuration                 | Lock/Unlock Login     Select Login                                                                              |
| NTP Configuration                     | O Add Group                                                                                                    |
| Server Upgrades<br>Manage Updates     | Remove Group                                                                                                    |
| Data Backup/Restore                   |                                                                                                    |
| Backup Now                            | Submit Help                                                                                                    |
| Schedule Backup                       |                                                                                                    |
| Backup Logs                           |                                                                                                    |
| View/Restore Data                     |                                                                                                    |
| Restore History                       |                                                                                                    |
| Administrator Accounts                |                                                                                                    |
| Login Account Policy                  |                                                                                                    |
| Change Password                       |                                                                                                    |

The user **pomout** was created and this user is reference in the POM CTI configuration details as shown in **Section 7.3**.

| Administrator Accounts                                                  | Add Login: Privileged Administrator                                                                            |
|-------------------------------------------------------------------------|----------------------------------------------------------------------------------------------------|
| This page allows you to add a login t                                   | hat is a member of the SUSERS group. This login has the greatest access privileges in the system next to root. |
| Login name                                                              | pomout                                                                                                    |
| Primary group                                                           | susers                                                                                                    |
| Additional groups (profile)                                             | prof18 V                                                                                                    |
| Linux shell                                                             | /bin/bash                                                                                                    |
| Home directory                                                          | /var/home/pomout                                                                                               |
| Lock this account                                                       |                                                                                                    |
| SAT Limit                                                               | none <b>V</b>                                                                                                  |
| Date after which account is<br>disabled-blank to ignore<br>(YYYY-MM-DD) |                                                                                                    |
| Enter password                                                          | •••••                                                                                                    |
| Re-enter password                                                       | ••••••                                                                                                    |
| Force password change on<br>next login                                  | ● No<br>○ Yes                                                                                                  |
| Submit Cancel Help                                                      |                                                                                                    |

#### 5.2. Configuration of the connection to the Avaya Aura® Application Enablement Services

The configuration operations described in this section can be summarized as follows:

- Note procr IP Address
- Configure Transport Link
- Configure CTI Link for TSAPI Service

#### 5.2.1. Note procr IP Address for Avaya Aura® Application Enablement Services Connectivity

Display the procr IP Address by using the command **display node-names ip** and noting the IP address for the **procr** and AES (**aes81vmpg**).

```
display node-names ip
                                                           Page 1 of
                                                                       2
                              IP NODE NAMES
           10.10.40.52
   Name
                  IP Address
SM100
aes81vmpg
                 10.10.40.38
default
                  0.0.0.0
g450
                 10.10.40.15
                  10.10.40.37
procr
```

# 5.2.2. Configure Transport Link for Avaya Aura® Application Enablement Services Connectivity

To administer the transport link to AES use the **change ip-services** command. On **Page 1** add an entry with the following values:

- Service Type: should be set to AESVCS
- Enabled: set to y
- Local Node: set to the node name assigned for the procr in Section 5.2.1
- Local Port Retain the default value of 8765

| change ip- | services |       |             |        | Page   | <b>1</b> of | 4 |
|------------|----------|-------|-------------|--------|--------|-------------|---|
| - · J · 1  |          |       |             |        |        |             |   |
|            |          |       |             |        |        |             |   |
|            |          |       | IP SERVICES |        |        |             |   |
| Service    | Enabled  | Local | Local       | Remote | Remote |             |   |
| Type       |          | Node  | Port        | Node   | Port   |             |   |
| -190       |          | noue  | 1010        | noue   | 1010   |             |   |
| AESVCS     | У        | procr | 8765        |        |        |             |   |

Go to **Page 4** of the **ip-services** form and enter the following values:

- AE Services Server: Name obtained from the AES server, in this case aes81vmpg.
- **Password:** Enter a password to be administered on the AES server.
- Enabled: Set to y.

**Note:** The password entered for **Password** field must match the password on the AES server in **Section 6.2**. The **AE Services Server** should match the administered name for the AES server, this is created as part of the AES installation, and can be obtained from the AES server by typing **uname – n** at the Linux command prompt.

```
change ip-services
                                                               Page
                                                                      4 of
                                                                             4
                           AE Services Administration
  Server ID AE Services
                                 Password
                                                  Enabled
                                                              Status
                  Server
                                 ******
     1:
               aes81vmpg
                                                   У
                                                              idle
     2:
     3:
```

#### 5.2.3. Configure CTI Link for TSAPI Service

Add a CTI link using the **add cti-link n** command. Enter an available extension number in the **Extension** field. Enter **ADJ-IP** in the **Type** field, and a descriptive name in the **Name** field. Default values may be used in the remaining fields.

```
      add cti-link 1
      Page
      1 of
      3

      CTI LINK

      CTI LINK

      CTI LINK

      Extension: 2002

      Type: ADJ-IP

      COR: 1

      Name: aes81vmpg
```

## 6. Configure Avaya Aura® Application Enablement Services

This section provides the procedures for configuring Application Enablement Services. The procedures fall into the following areas:

- Verify Licensing
- Create Switch Connection
- Administer TSAPI link
- Create CTI User
- Configure Security Database
- Configure Networking Ports

#### 6.1. Verify Licensing

To access the maintenance console, enter **https://<ip-addr>** as the URL in an Internet browser, where <ip-addr> is the active IP address of the AES. The login screen is displayed, log in with the appropriate credentials and then select the **Login** button.

| avaya | Application Enablement Services<br>Management Console                 |      |
|-------|-----------------------------------------------------------------------|------|
|       | Please login here:<br>Username cust<br>Password ••••••<br>Login Reset | Help |
|       | Copyright © 2009-2016 Avaya Inc. All Rights Reserved.                 |      |

The Application Enablement Services Management Console appears displaying the **Welcome to OAM** screen (not shown). Select **AE Services** and verify that the **TSAPI Service** is licensed by ensuring that the **License Mode** is showing **NORMAL MODE**.

| AE Services           |                                                                                         |                                                                 |         |              | Home   Help   Logo |
|-----------------------|-----------------------------------------------------------------------------------------|-----------------------------------------------------------------|---------|--------------|--------------------|
| ▼AE Services          |                                                                                         |                                                                 |         |              |                    |
| ▶ CVLAN               | AE Services                                                                             |                                                                 |         |              |                    |
| ▶ DLG                 | · · · · · · · · · · · · · · · · · · ·                                                   |                                                                 |         |              |                    |
| ▶ DMCC                | IMPORTANT: AE Services must be restarted<br>Changes to the Security Database do not red | or administrative changes to fully take effe<br>uire a restart. | ect.    |              |                    |
| ▶ SMS                 |                                                                                         | ·                                                               |         |              |                    |
| TSAPI                 | Service                                                                                 | Status                                                          | State   | License Mode | Cause*             |
|                       | ASAI Link Manager                                                                       | N/A                                                             | Running | N/A          | N/A                |
| ▶ TWS                 | CVLAN Service                                                                           | OFFLINE                                                         | Running | N/A          | N/A                |
| Communication Manager | DLG Service                                                                             | OFFLINE                                                         | Running | N/A          | N/A                |
| High Availability     | DMCC Service                                                                            | ONLINE                                                          | Running | NORMAL MODE  | N/A                |
|                       | TSAPI Service                                                                           | ONLINE                                                          | Running | NORMAL MODE  | N/A                |
| Licensing             | Transport Layer Service                                                                 | N/A                                                             | Running | N/A          | N/A                |
| Maintenance           | AE Services HA                                                                          | Not Configured                                                  | N/A     | N/A          | N/A                |
| Networking            | For status on actual convision plages use Status                                        | and Control                                                     |         |              |                    |
| ▶ Security            | For status of actual services, please use Status                                        |                                                                 |         |              |                    |
| ▶ Status              | * For more detail, please mouse over the Cause,                                         | you'll see the tooltip, or go to help page.                     |         |              |                    |
| > User Management     | License Information<br>You are licensed to run Application Enablement (C                | TI) release 8.x                                                 |         |              |                    |

### 6.2. Create Switch Connection

From the AES Management Console navigate to **Communication Manager Interface**  $\rightarrow$  **Switch Connections** to set up a switch connection. Enter in a name for the Switch Connection to be added and click the **Add Connection** button.

| AVAYA                           | Application Ena<br>Managerr      | blement Services<br>ent Console    |                             | Welcome: User cust<br>Last login: Tue Jul 30 16:42:40 2019 from 10.10.40.240<br>Number of prior failed login attempts: 0<br>HostName/IP: aes81xvmpg/10.10.40.38<br>Server Offer Type: VIRIVAL_APHIANCE_ON_VMWARE<br>SW Version: 8.1.0.0.9-1<br>Server Date and Time: Thu Aug 08 07:42:39 GMT 2019<br>HA Status: Not Configured |
|---------------------------------|----------------------------------|------------------------------------|-----------------------------|----------------------------------------------------------------------------------------------------|
| Communication Manager Interface | e   Switch Connections           |                                    |                             | Home   Help   Logout                                                                                                    |
| ▶ AE Services                   |                                  |                                    |                             |                                                                                                    |
| Communication Manager           | Switch Connections               |                                    |                             |                                                                                                    |
| Switch Connections              | cm81xvmpg Add Co                 | nnection                           |                             |                                                                                                    |
| Dial Plan                       | Connection Name                  | Processor Ethernet                 | Msg Period                  | Number of Active Connections                                                                                                    |
| High Availability               | Edit Connection Edit PE/CLAN IPs | Edit H.323 Gatekeeper Delete Conne | ection Survivability Hierar | chy                                                                                                    |
| ▶ Licensing                     |                                  |                                    |                             |                                                                                                    |

In the resulting screen enter the **Switch Password**, the Switch Password must be the same as that entered into Communication Manager AE Services Administration screen via the **change ip-services** command, described in **Section 5.2.2**. Default values may be accepted for the remaining fields. Click **Apply** to save changes.

| Connection Details - cm81xvmpg            |       |                  |  |
|-------------------------------------------|-------|------------------|--|
| Switch Password                           | ••••• |                  |  |
| Confirm Switch Password                   | ••••• | ]                |  |
| Msg Period                                | 30    | Minutes (1 - 72) |  |
| Provide AE Services certificate to switch |       |                  |  |
| Secure H323 Connection                    |       |                  |  |
| Processor Ethernet                        |       |                  |  |
| Apply Cancel                              |       |                  |  |

From the **Switch Connections** screen, select the radio button for the recently added switch connection and select the **Edit CLAN IPs** button.

| Switch Connections               |                                    |                          |       |  |
|----------------------------------|------------------------------------|--------------------------|-------|--|
| Add C                            | onnection                          |                          |       |  |
| Connection Name                  | Processor Ethernet                 | Msg Period               |       |  |
| • cm81xvmpg                      | Yes                                | 30                       | 1     |  |
| Edit Connection Edit PE/CLAN IPs | Edit H.323 Gatekeeper Delete Conne | ction Survivability Hier | archy |  |

In the resulting screen, enter the IP address of the **procr** as shown in **Section 5.2.1** that will be used for the AES connection and select the **Add Name or IP** button.

| Edit Processor Ethe | met IP - cm81xvmpg  |
|---------------------|---------------------|
| 10.10.40.37         | Add/Edit Name or IP |
|                     | Name or IP Address  |
| 10.10.40.37         |                     |
| Back                |                     |

#### 6.3. Administer TSAPI link

From the Application Enablement Services Management Console, select AE Services  $\rightarrow$  TSAPI  $\rightarrow$  TSAPI Links. Select Add Link button as shown in the screen below.

| AVAYA                                | Application Enablement Services<br>Management Console |                    |                   |
|--------------------------------------|-------------------------------------------------------|--------------------|-------------------|
| AE Services   TSAPI   TSAPI Links    |                                                       |                    |                   |
| ▼ AE Services                        |                                                       |                    |                   |
| ▶ CVLAN                              | TSAPI Links                                           |                    |                   |
| ▶ DLG                                | Link                                                  | Switch Connection  | Switch CTI Link # |
| ▶ DMCC                               |                                                       |                    |                   |
| ▶ SMS                                |                                                       |                    |                   |
| ▼ TSAPI                              | Add Link Edit                                         | t Link Delete Link |                   |
| TSAPI Links                          |                                                       |                    |                   |
| <ul> <li>TSAPI Properties</li> </ul> |                                                       |                    |                   |
| ▶ TWS                                |                                                       |                    |                   |

On the Add TSAPI Links screen, enter the following values:

- Link: Use the drop-down list to select an unused link number.
- Switch Connection: Choose the switch connection **cm81xvmpg**, which has already been configured in Section 6.2, from the drop-down list.
- Switch CTI Link Number: Corresponding CTI link number configured in Section 5.2.3.
- **ASAI Link Version:** This can be left at the default value of **8**.
- Security: This can be left at the default value. The value **both** was used in this test.
- Once completed, select **Apply Changes**.

| Edit TSAPI Links       |                               |
|------------------------|-------------------------------|
| Link                   | 1                             |
| Switch Connection      | cm81xvmpg 🔻                   |
| Switch CTI Link Number | 1 •                           |
| ASAI Link Version      | 8 🔻                           |
| Security               | Both 🔻                        |
| Apply Changes Cano     | cel Changes Advanced Settings |

Another screen appears for confirmation of the changes. Choose Apply.

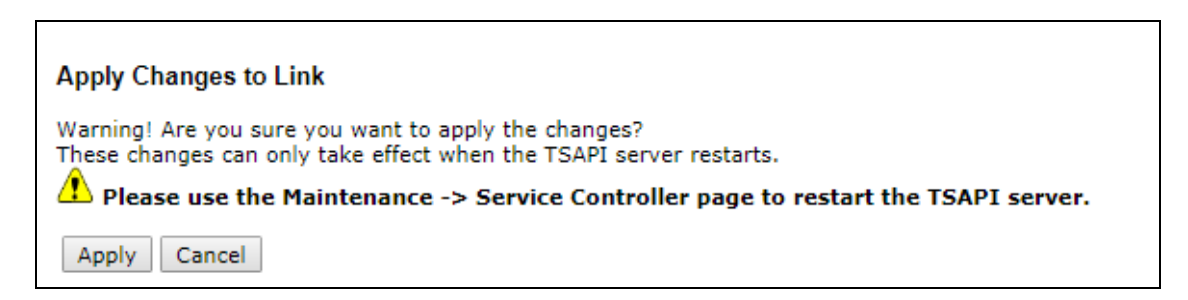

The TSAPI Service must be restarted to effect the changes made in this section. From the Management Console menu, navigate to **Maintenance**  $\rightarrow$  **Service Controller**. On the **Service Controller** screen, tick the **TSAPI Service** and select **Restart Service**.

| Communication Manager | Service Controller               |                                     |
|-----------------------|----------------------------------|-------------------------------------|
| ▶ Licensing           | Service                          | Controller Status                   |
| ▼ Maintenance         | 🗖 ASAI Link Manager              | Running                             |
| Date Time/NTP Server  | DMCC Service                     | Running                             |
| Security Database     | 🗖 CVLAN Service                  | Running                             |
| Service Controller    | DLG Service                      | Running                             |
|                       | 🗖 Transport Layer Servi          | <sub>ce</sub> Running               |
| Server Data           | TSAPI Service                    | Running                             |
| ▶ Networking          | Innut                            |                                     |
| ▶ Security            | For status on actual services, p | lease use <u>Status and Control</u> |
| ▶ Status              | Start Stop Restart               | Service Restart AE Server           |

#### 6.4. Create CTI User

A user ID and password need to be configured for the Syntelate XA server to communicate as a TSAPI client with the Application Enablement Services. Navigate to the User Management  $\rightarrow$  User Admin and choose Add User. In the Add User screen, enter the following values:

- User Id This will be used by the Syntelate XA server.
- Common Name and Surname Descriptive names need to be entered.
- User Password and Confirm Password This will be used by the Syntelate XA server.
- **CT User -** Select **Yes** from the drop-down menu.

Complete the process by choosing **Apply** at the bottom of the screen.

| User Management   User Admin   Ad                    | ld User                  |               |
|------------------------------------------------------|--------------------------|---------------|
|                                                      |                          |               |
| AE Services     Communication Manager     Traterface | Add User                 |               |
|                                                      | Fields marked with * can | not be empty. |
|                                                      | * User Id                | inisoft       |
| ► Licensing                                          | * Common Name            | inisoft       |
| ▶ Maintenance                                        | * Surname                | inisoft       |
| ▶ Networking                                         | User Password            | •••••         |
| ▹ Security                                           | Confirm Password         | •••••         |
| ▶ Status                                             | Admin Note               |               |
| 🕶 User Management                                    | Avaya Role               | None 🔻        |
| Service Admin                                        | Business Category        |               |
| ▼ User Admin                                         | Car License              |               |
| Add User                                             | CM Home                  |               |
| <ul> <li>Change User Password</li> </ul>             | Css Home                 |               |
| <ul> <li>List All Users</li> </ul>                   | CT User                  | Yes 🔻         |
| <ul> <li>Modify Default Users</li> </ul>             | Department Number        |               |
| Search Users                                         | Display Name             |               |
| ▶ oundes                                             | Employee Number          |               |
| ▶ Help                                               | Employee Type            |               |
|                                                      | Enterprise Handle        |               |
|                                                      | Given Name               |               |
|                                                      | Home Phone               |               |
|                                                      | Home Postal Address      |               |
|                                                      | Initials                 |               |
|                                                      | Labeled URI              |               |
|                                                      | Mail                     |               |
|                                                      | MM Home                  |               |
|                                                      | Mobile                   |               |
|                                                      | Organization             |               |
|                                                      | Pager                    |               |
|                                                      | Preferred Language       | English       |
|                                                      | Room Number              |               |
|                                                      | Telephone Number         |               |
|                                                      | Apply Cancel             |               |

## 6.5. Configure Security Database

The security database must be configured to allow the user "inisoft" monitor and receive events from the Avaya endpoints. The following steps ensure that this will happen.

#### 6.5.1. Configure Security Database Control for TSAPI

Navigate to selecting Security  $\rightarrow$  Security Database  $\rightarrow$  Control. By default, the Enable SDB for TASPI Service, JTAPI and Telephony Web Services is ticked, as shown below.

| Security   Security Database   Cont | trol                                                           |
|-------------------------------------|----------------------------------------------------------------|
|                                     |                                                                |
| AE Services                         |                                                                |
| Communication Manager<br>Interface  | SDB Control for DMCC, TSAPI, JTAPI and Telephony Web Services  |
| High Availability                   | Enable SDB for DMCC Service                                    |
| Licensing                           | Enable SDB for TSAPI Service, JTAPI and Telephony Web Services |
| Maintenance                         | Apply Changes                                                  |
| Networking                          |                                                                |
| ▼ Security                          |                                                                |
| Account Management                  |                                                                |
| ▶ Audit                             |                                                                |
| Fortificate Management              |                                                                |
| Enterprise Directory                |                                                                |
| Host AA                             |                                                                |
| ▶ PAM                               |                                                                |
| Security Database                   |                                                                |
| Control                             |                                                                |
| CTI Users                           |                                                                |

#### 6.5.2. Edit CTI User

Navigate to the **CTI Users** screen by selecting **Security**  $\rightarrow$  **Security Database**  $\rightarrow$  **CTI Users**  $\rightarrow$  **List All Users**. Select the user that was created in **Section 6.4** and select the **Edit** button.

| AE Services     Communication Manager     Interface | CTI Users     |             |              |           |
|-----------------------------------------------------|---------------|-------------|--------------|-----------|
| High Availability                                   | User ID       | Common Name | Worktop Name | Device ID |
| ▶ Licensing                                         | inisoft       | inisoft     | NONE         | NONE      |
| Maintenance                                         |               |             | J            | 1         |
| Networking                                          | 🔍 paul        | Paul        | NONE         | NONE      |
| ▼ Security                                          | Edit List All |             |              |           |
| Account Management                                  |               |             |              |           |
| Audit                                               |               |             |              |           |
| › Certificate Management                            |               |             |              |           |
| Enterprise Directory                                |               |             |              |           |
| Host AA                                             |               |             |              |           |
| PAM                                                 |               |             |              |           |
| Security Database                                   |               |             |              |           |
| <ul> <li>Control</li> </ul>                         |               |             |              |           |
| CTI Users                                           |               |             |              |           |
| <ul> <li>List All Users</li> </ul>                  |               |             |              |           |
| <ul> <li>Search Users</li> </ul>                    |               |             |              |           |

The Edit CTI User screen appears. Check the Unrestricted Access box and Apply Changes at the bottom of the screen.

| Edit CTI User                                    |                                                                      |                              |
|--------------------------------------------------|----------------------------------------------------------------------|------------------------------|
| User Profile:                                    | User ID<br>Common Name<br>Worktop Name<br>Unrestricted Access        | inisoft<br>inisoft<br>NONE ▼ |
| Call and Device Control:                         | Call Origination/Termination and Device Status                       | None <b>T</b>                |
| Call and Device Monitoring:                      | Device Monitoring<br>Calls On A Device Monitoring<br>Call Monitoring | None V<br>None V             |
| Routing Control:<br>Apply Changes Cancel Changes | Allow Routing on Listed Devices                                      | None <b>T</b>                |

#### 6.5.3. Identify Tlinks

Click on **Tlinks**. Verify the value of the **Tlink Name**. This will be used by the Syntelate XA application.

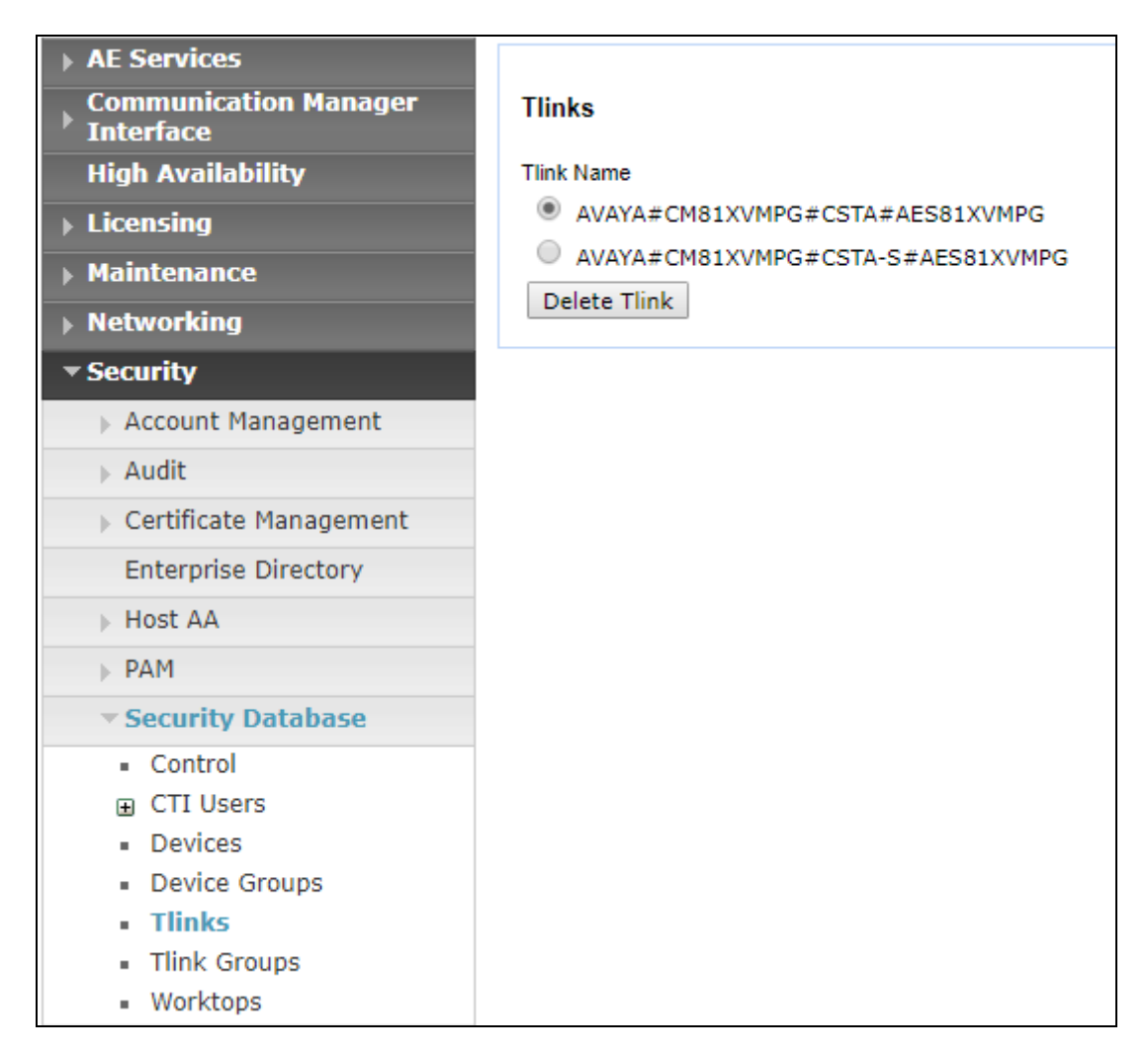

## 6.6. Configure Networking Ports

To ensure that TSAPI ports are enabled, navigate to **Networking**  $\rightarrow$  **Ports**. Ensure that the TSAPI ports are set to **Enabled** as shown below.

| Naturaliza (Destr        |                   |                                   |       |                  |
|--------------------------|-------------------|-----------------------------------|-------|------------------|
| Networking  POrts        |                   |                                   |       |                  |
| AE Services              |                   |                                   |       |                  |
| Communication Manager    | Dente             |                                   |       |                  |
| Interface                | Ports             |                                   |       |                  |
| High Availability        | CVLAN Ports       |                                   |       | Enabled Disabled |
| ▶ Licensing              |                   | Unencrypted TCP Port              | 9999  | ۰ (              |
| Maintenance              |                   | Encrypted TCP Port                | 9998  | •                |
| ▼ Networking             | DLG Port          | TCP Port                          | 5678  |                  |
| AE Service IP (Local IP) |                   |                                   |       |                  |
| Network Configure        | TSAPI Ports       |                                   | 450   | Enabled Disabled |
| Ports                    |                   | ISAPI Service Port                | 450   |                  |
| TCP/TLS Settings         |                   | Local ILINK Ports<br>TCP Port Min | 1024  |                  |
| > Security               |                   | TCP Port Max                      | 1039  |                  |
| p Security               |                   | Unencrypted TLINK Ports           |       |                  |
| ▶ Status                 |                   | TCP Port Min                      | 1050  |                  |
| User Management          |                   | TCP Port Max                      | 1065  |                  |
| ▶ Utilities              |                   | Encrypted TLINK Ports             |       |                  |
| ▶ Help                   |                   | TCP Port Min                      | 1066  |                  |
|                          |                   | TCP Port Max                      | 1081  |                  |
|                          | DMCC Server Ports |                                   |       | Enabled Disabled |
|                          |                   | Unencrypted Port                  | 4721  | •                |
|                          |                   | Encrypted Port                    | 4722  | ۰ ا              |
|                          |                   | TR/87 Port                        | 4723  | •                |
|                          | H.323 Ports       |                                   |       |                  |
|                          |                   | TCP Port Min                      | 20000 |                  |
|                          |                   | TCP Port Max                      | 29999 |                  |
|                          |                   | Local UDP Port Min                | 20000 |                  |
|                          |                   | Local UDP Port Max                | 29999 |                  |
|                          |                   |                                   |       | Enabled Disabled |
|                          |                   | Server Media                      |       | ۰ ا              |
|                          |                   | RTP Local UDP Port Min*           | 30000 |                  |

Once all the necessary changes are made it is a good idea to restart of the AE Server. Navigate to **Maintenance**  $\rightarrow$  Service Controller. In the main screen select **Restart AE Server** highlighted.

| Αναγα                                                                             | Application Enablement Services<br>Management Console |                                    |               |                    |  |  |  |
|-----------------------------------------------------------------------------------|-------------------------------------------------------|------------------------------------|---------------|--------------------|--|--|--|
| Maintenance   Service Controller                                                  |                                                       |                                    |               |                    |  |  |  |
| <ul> <li>AE Services</li> <li>Communication Manager</li> <li>Interface</li> </ul> | Service Controller                                    |                                    |               |                    |  |  |  |
| ▶ Licensing                                                                       | Service                                               | Controller Status                  |               |                    |  |  |  |
| ▼ Maintenance                                                                     | 🔲 ASAI Link Manager                                   | Running                            |               |                    |  |  |  |
| Date Time/NTP Server                                                              | DMCC Service                                          | Running                            |               |                    |  |  |  |
| Security Database                                                                 | CVLAN Service                                         | Running                            |               |                    |  |  |  |
| Service Controller                                                                | DLG Service                                           | Running                            |               |                    |  |  |  |
| Server Data                                                                       | Transport Layer Servic                                | e Running                          |               |                    |  |  |  |
| Networking                                                                        | TSAPI Service                                         | Running                            |               |                    |  |  |  |
| Security                                                                          | For status on actual services, pl                     | ease use <u>Status and Control</u> |               |                    |  |  |  |
| <ul> <li>Status</li> </ul>                                                        | Start Stop Restart                                    | Service Restart AE Server          | Restart Linux | Restart Web Server |  |  |  |
| ► User Management                                                                 |                                                       |                                    |               |                    |  |  |  |
| ▶ Utilities                                                                       |                                                       |                                    |               |                    |  |  |  |
| ▶ Help                                                                            |                                                       |                                    |               |                    |  |  |  |

# 7. Configure Avaya Proactive Outreach Manager

This section describes the steps necessary to configure both POM and Experience Portal to allow Syntelate XA connect using the agent desktop. Note that POM is installed on Experience Portal and that is why this section covers the administration of both Experience Portal and POM.

**Note:** It is assumed that both POM and Experience Portal are already installed with the connections made to both Session Manager and AES. The setup and configuration of these connections are therefore outside the scope of these Application Notes.

Experience Portal is configured via the Experience Portal Manager (EPM) web interface. To access the web interface, enter http://[IP-Address]/ as the URL in an internet browser, where IP-Address is the IP address of the EPM. Log in using the Administrator user role. The screen shown below is displayed.

| ÷ | $\rightarrow$ | G | A Not secure    | https://10.10.40.3 | 30/Ve | picePortal/face | es/m  | iain.jsf         |      |                      |       |            |   |                      |
|---|---------------|---|-----------------|--------------------|-------|-----------------|-------|------------------|------|----------------------|-------|------------|---|----------------------|
| = | Apps          | b | Suggested Sites | Imported From IE   | A     | Oceana Login    | A     | RealTime Login   | A    | SupervisorLogin      | A     | RT LOGIN   | 0 | Analytics Historical |
|   |               |   |                 |                    |       |                 |       |                  |      |                      |       |            |   |                      |
|   |               |   |                 |                    |       |                 |       |                  |      |                      |       |            |   |                      |
|   |               |   |                 |                    |       |                 |       |                  | _    |                      | _     |            |   |                      |
|   |               |   |                 |                    |       | 1               | 4     | VAVA             |      |                      |       |            |   |                      |
|   |               |   |                 |                    |       |                 | Av    | aya Aura® Experi | enco | e Portal 7.2.2 (Exp  | perie | ncePortal) |   | 1000                 |
|   |               |   |                 |                    |       |                 |       |                  |      |                      |       |            |   |                      |
|   |               |   |                 |                    |       |                 |       |                  |      |                      |       |            |   |                      |
|   |               |   |                 |                    |       |                 |       | User Name:       | ep   | admin                |       |            |   |                      |
|   |               |   |                 |                    |       |                 |       | Password:        | ••   | •••••                |       |            |   |                      |
|   |               |   |                 |                    |       |                 |       |                  |      |                      |       |            |   |                      |
|   |               |   |                 |                    |       |                 |       |                  |      |                      |       |            |   |                      |
|   |               |   |                 |                    |       |                 |       |                  |      |                      |       | ogon       |   |                      |
|   |               |   |                 |                    |       |                 | Char  | nge Password     |      |                      |       |            |   |                      |
|   |               |   |                 |                    |       | L               | Cildi | ige rassword     |      |                      |       |            |   |                      |
|   |               |   |                 |                    |       |                 |       | © 20:            | 19 A | vaya Inc. All Rights | Rese  | rved.      |   |                      |

**Note:** The following sections are aimed to display the configuration on POM that was used during compliance testing and to help the reader understand the setup of POM that was used. They do not server as a setup and configuration guide for POM or Experience Portal.

### 7.1. Add a User on Avaya Aura® Experience Portal

A user is created on Experience Portal to allow the Syntelate XA server connect to POM. Navigate to User Management  $\rightarrow$  Users in the left window.

| AVAYA                                                                                                    |                                |                                                   |                                                                            |                                                                   |                                                                | Welcome, epadmin<br>Last logged in today at 11:53:42 AM IST |
|----------------------------------------------------------------------------------------------------|--------------------------------|---------------------------------------------------|----------------------------------------------------------------------------|-------------------------------------------------------------------|----------------------------------------------------------------|-------------------------------------------------------------|
| Avaya Aura® Experience Porta                                                                                                    | al 7.2.2 (Experien             | icePortal)                                        |                                                                            |                                                                   |                                                                | 📅 Home 📪 Help 🕴 Logoff                                      |
| Expand All   Collapse All                                                                                                    | You are here: H                | Iome > User Management                            | > Users                                                                    |                                                                   |                                                                |                                                             |
| ▼ User Management                                                                                                    |                                | · · · · · · · · · · · · · · · · · · ·             |                                                                            |                                                                   |                                                                |                                                             |
| Roles<br>Users                                                                                                    | Users                          |                                                   |                                                                            |                                                                   |                                                                |                                                             |
| ▼ Real-time Monitoring<br>System Monitor<br>Active Calls<br>Port Distribution                                                                                          | This page dis<br>Configure the | plays the list of EPM use<br>parameters under LDA | er accounts. Depending on your us<br>P Settings to enable the EPM to ac    | er role, you can add, modify, a<br>cess user accounts in your cor | and delete user accounts. You can also co<br>porate directory. | nfigure security options for all user logins.               |
| <ul> <li>System Maintenance<br/>Audit Log Viewer</li> </ul>                                                                                                    | Name                           | Enable Type                                       | Assigned Roles/Features                                                    | Last Login Failed Attempt                                         | s Locked Password Longevity (days)                             |                                                             |
| Trace Viewer<br>Log Viewer<br>Alarm Manager                                                                                                    | epadmin                        | Yes EP (Password                                  | Administration, Auditor, User<br>Manager                                   | Aug 1, 2019<br>1:22:28 PM                                         | 365 (System)                                                   |                                                             |
| ▼ System Management                                                                                                    |                                |                                                   | Administration ROM Campaign                                                | 101                                                               |                                                                |                                                             |
| EPM Manager<br>MPP Manager<br>Software Upgrade                                                                                                    | D pom                          | Yes EP (Password                                  | Manager, POM Administration,<br>Reporting, POM Supervisor, Web<br>Services | Jul 2, 2019<br>5:20:14 PM<br>IST                                  | Not enforced                                                   |                                                             |
| System Backup<br><b>System Configuration</b><br>Applications<br>EPM Servers<br>MPP Servers<br>SNMP<br>Speech Servers<br>VoIP Connections<br>Zones<br><b>Y Security</b> | Add Del                        | lete Help                                         |                                                                            |                                                                   |                                                                |                                                             |

This user must have **Administrator** and **Web Services** ticked as shown below. Enter a suitable password and click on **Save**.

| You are he | You are here: <u>Home</u> > User Management > <u>Users</u> > Change User               |      |            |                      |  |  |  |  |
|------------|----------------------------------------------------------------------------------------|------|------------|----------------------|--|--|--|--|
| Add U      | lser                                                                                   |      |            |                      |  |  |  |  |
| Use this   | Use this page to modify a EPM user account. You can change the user role and password. |      |            |                      |  |  |  |  |
| Name:      | Name: inisoftpom                                                                       |      |            |                      |  |  |  |  |
| Enable:    | Enable: 🖲 Yes 🔘 No                                                                     |      |            |                      |  |  |  |  |
|            | Administration                                                                         | Au   | ditor      | POM Campaign Manager |  |  |  |  |
| Poles:     | Maintenance                                                                            | Ор   | erations   | POM Administration   |  |  |  |  |
| Roles.     | Privacy Manager                                                                        | Re   | porting    | POM Supervisor       |  |  |  |  |
|            | 🗌 User Manager                                                                         | 🗹 We | b Services |                      |  |  |  |  |
| Created:   | 6/27/19 10:36 AM                                                                       |      |            |                      |  |  |  |  |
| Password   | :                                                                                      |      | •••••      |                      |  |  |  |  |
| Verify Pas | ssword:                                                                                |      | ••••••     |                      |  |  |  |  |
| Enforce P  | Enforce Password Longevity:                                                            |      |            |                      |  |  |  |  |
| Save       | Save Apply Cancel Help                                                                 |      |            |                      |  |  |  |  |

## 7.2. Display Configuration of POM Server

Information on the POM server can be found by navigating to **POM**  $\rightarrow$  **POM** Home in the left window and selecting **Configurations**  $\rightarrow$  **POM** Servers in the main window.

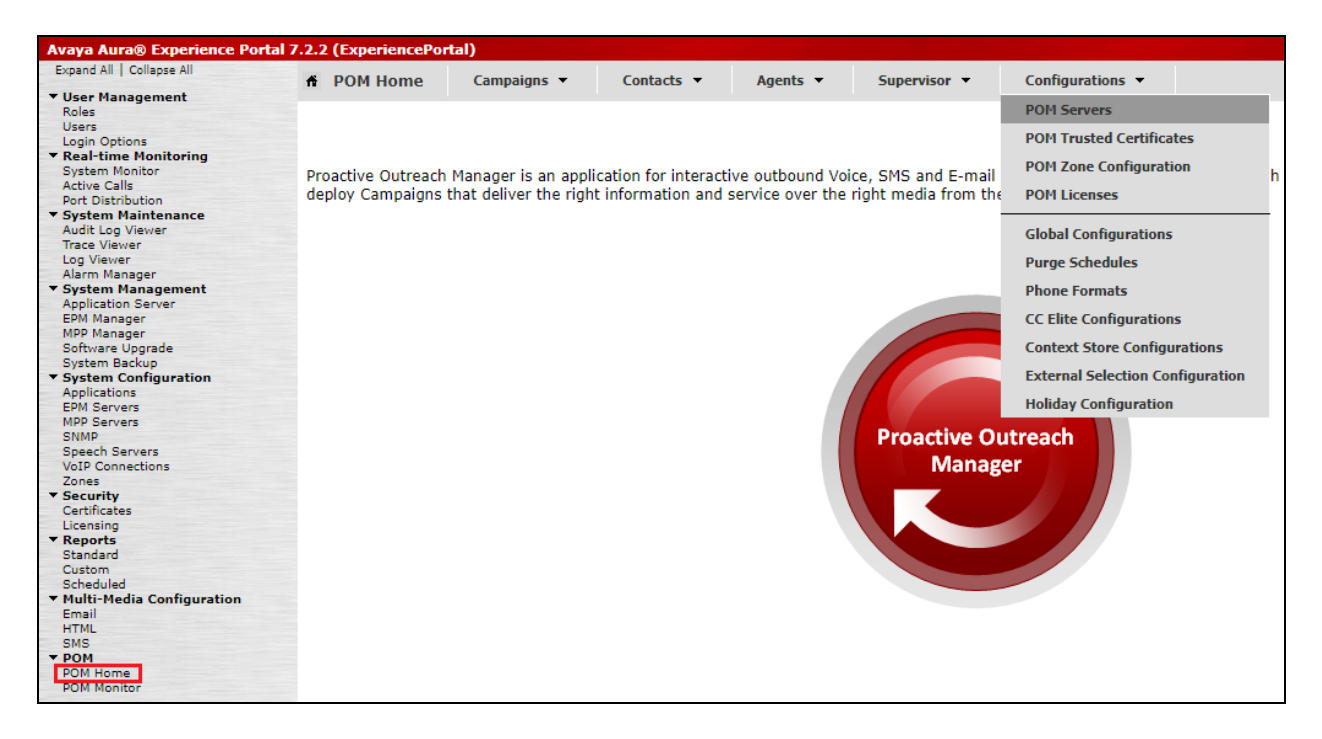

Information on the POM server can be found be either selecting the **POM Server Name** or the various buttons underneath that.

| POM Servers<br>This page displays the list of POM servers in the Experience Portal system. POM server will kick off the scheduled Campaigns and process them by invoking EPM through Outcall web service<br>for voice calls and communicates with SMS and E-Mail servers as necessary to process SMS and E-Mail Campaigns. |  |  |  |  |  |  |
|----------------------------------------------------------------------------------------------------|--|--|--|--|--|--|
| POM Server Name         Host Address         Trace Level         Certificates           avpom         10.10.40.30         Custom         Export                                                                                                    |  |  |  |  |  |  |
| Add     Delete       POM Settings     Outbound Settings       POM Manager     Help                                                                                                    |  |  |  |  |  |  |

## 7.3. Display the Configuration of the CTI connection

Select **Configuration**  $\rightarrow$  **CC Elite Configurations** from the main window.

| # POM Home                             | Campaigns 🔻                                    | Contacts 🔻                               | Agents 🔻                            | Supervisor 🔻                               | Configurations 🔻                                                                            |
|----------------------------------------|------------------------------------------------|------------------------------------------|-------------------------------------|--------------------------------------------|---------------------------------------------------------------------------------------------|
| Proactive Outreach<br>deploy Campaigns | Manager is an applic<br>that deliver the right | ation for interacti<br>information and s | ve outbound Voi<br>service over the | ce, SMS and E-mail<br>right media from th€ | POM Servers<br>POM Trusted Certificates<br>POM Zone Configuration<br>POM Licenses           |
|                                        |                                                |                                          |                                     |                                            | Global Configurations<br>Purge Schedules<br>Phone Formats                                   |
|                                        |                                                |                                          |                                     | 6                                          | CC Elite Configurations<br>Context Store Configurations<br>External Selection Configuration |
|                                        |                                                |                                          |                                     | Proactive Ou<br>Manage                     | htreach                                                                                     |

Aura81 was the CTI group already setup for compliance testing, clicking on this will open the connection to show the details.

| Configure CTI setup details, CMS setup details and POM Skills |                     |                |                         |                                 |                            |             |  |  |
|---------------------------------------------------------------|---------------------|----------------|-------------------------|---------------------------------|----------------------------|-------------|--|--|
| This page allows editing of                                   | CTI server setup de | tails, CMS ser | ver setup details and s | kills in POM database associate | d with CC Elite skills.    |             |  |  |
| —CTI Configuration                                            |                     |                |                         | La                              | <b>st poll:</b> 08/01/2019 | 01:24:58 PM |  |  |
| CTI Group Name                                                | CM IP Address       | CM Login       | AES IP Address          | AES Secure Connection           | CTI Group Role             | Action      |  |  |
| OutboundCTI                                                   | 10.10.40.59         | pomout         | 10.10.40.56             | false                           | Select                     | Û           |  |  |
| Aura81                                                        | 10.10.40.37         | pomout         | 10.10.40.38             | false                           | Active                     | Û           |  |  |
| Add CTI Detail                                                | Help                |                |                         |                                 |                            |             |  |  |
| CMS Configuration                                             |                     |                |                         |                                 |                            |             |  |  |
| Server IP Port                                                | Server              | Role†          | Agent                   | Thrashing Interval (seconds     | 5)                         | Action      |  |  |
| Add CMS Configura                                             | ation Help          |                |                         |                                 |                            |             |  |  |

Solution & Interoperability Test Lab Application Notes ©2019 Avaya Inc. All Rights Reserved. Information such as the IP Address of Communication Manager and the AES are stored here as well as the Communication Manager user created in **Section 5.1.3**.

| Edit CTI Detail       |                        |  |  |  |  |  |  |  |  |
|-----------------------|------------------------|--|--|--|--|--|--|--|--|
| Edit CTI Configuratio | Edit CTI Configuration |  |  |  |  |  |  |  |  |
|                       |                        |  |  |  |  |  |  |  |  |
| * CTI group name      | Aura81                 |  |  |  |  |  |  |  |  |
| * CM IP address       | 10.10.40.37            |  |  |  |  |  |  |  |  |
| * CM login            | pomout                 |  |  |  |  |  |  |  |  |
| * CM password         | •••••                  |  |  |  |  |  |  |  |  |
| * AES IP address      | 10.10.40.38            |  |  |  |  |  |  |  |  |
| AES Secure Connecti   | on 🗌                   |  |  |  |  |  |  |  |  |
| CTI group role        | Active 🔻               |  |  |  |  |  |  |  |  |
|                       |                        |  |  |  |  |  |  |  |  |
| Save Cancel           | Help                   |  |  |  |  |  |  |  |  |

From the **Configure CTI setup details, CMS setup and POM Skills** page, the outbound skill must be added. Again, this was already in place but can be added by clicking on **Add Skill**, as shown below.

| his page allows editing of CTI server setup details, CMS server setup details and skills in POM database associated with CC Elite skills.<br>Last poll: 00/01/2019 01:27:47 PM           CTI Configuration         Image: CMS Configuration         Image: CMS Configuration         Image: CM | Configure CTI setup details, CMS setup details and POM Skills                                                                                         |                |               |                     |                             |                     |              |                   |
|----------------------------------------------------------------------------------------------------|----------------------------------------------------------------------------------------------------|----------------|---------------|---------------------|-----------------------------|---------------------|--------------|-------------------|
| ctronfiguration       Itelp         ctronfiguration       Itelp         ctronfiguration       Itelp         ctronfiguration       Itelp         ctrone       Itelp         ctrone       Itelp                                                                                                    | Kerresn<br>Fhis page allows editing of CTI server setup details, CMS server setup details and skills in POM database associated with CC Elite skills. |                |               |                     |                             |                     |              |                   |
| CIT Group Name       CH I P Address       CH Login       AES IP Address       RES Secure Connection       CIT Group Role       Action         QutboundCII       10.10.40.59       pomout       10.10.40.56       false       Select       Image: Connection       CIT Group Role       Action         Aura81       10.10.40.37       pomout       10.10.40.38       false       Active       Image: Connection       CIT Group Role       Active       Image: Connection       CIT Connection       Image: Connection       Image: Connection                                                                                                    | -CTI Configuration                                                                                                    |                |               |                     | La                          | st poll: 08/01/2019 | 01:27:47 PM  |                   |
| Cit Group wanter       Cit I Produces       Cit Login       Acts Declar Connection       Cit Group kole       Action         QuiboundCII       10.10.40.59       pomout       10.10.40.56       faise       Select       Image: Cit Group kole       Action         AuraBi       10.10.40.37       pomout       10.10.40.38       faise       Select       Image: Cit Group kole       Action         Add CTI Detail       Help       Image: Cit Group kole       Active       Image: Cit Group kole       Active       Image: Cit Group kole       Action         Add CTI Detail       Help       Image: Cit Group kole       Active       Image: Cit Group kole       Active       Image: Cit Group kole       Active         Add CTI Detail       Help       Image: Cit Group kole       Action       Action       Action         Add CMS Configuration       Help       Image: Cit Group kole       Agent Thrashing Interval (seconds)       Action         Skillset name       All       Image: Cit Group kole       Skill Image: Cit Group kole       Agent Acquire Threshold       Agent Release Threshold         Skillset type       All       Skill Name       Skill Type       Parameter to Monitor for Blending       EWT levels       Agent Acquire Threshold       Agent Release Threshold         10       Outbound <th></th> <th></th> <th><b>CH</b>  !-</th> <th></th> <th>AFC C C</th> <th></th> <th></th> <th></th>                                                                                                    |                                                                                                    |                | <b>CH</b>  !- |                     | AFC C C                     |                     |              |                   |
| Aura81 10.10.40.37   pomout 10.10.40.38   false Active     Add CTI Detail   Help    CMS Configuration   Server IP Port   Server Role;   Agent Thrashing Interval (seconds)   Action   Skillset name   All   Skillset type   All   Skillset type   All   Skillset type   All   Skillset type   All   Skillset type   All   Skillset type   Outbound   Outbound   Outbound   Outbound   Outbound                                                                                                    | OuthoundCTI                                                                                                    | 10.10.40.59    |               | 10.10.40.56         | false                       | Select              | Action       |                   |
| Add CTI Detail       Help         -CMS Configuration       Server IP Port       Server Role:       Agent Thrashing Interval (seconds)       Action         Add CMS Configuration       Help       Add CMS Configuration       Help         Skillset name       All       Image: Configuration in the skills in the skills of the skills in the skills in the skills in the skills in the skills in the skills in the skills in the skill Number       POM Skill Name       Skill Type       Parameter to Monitor for Blending       EWT levels       Agent Acquire Threshold       Agent Release Threshold         10       Outbourd       Outbourd       -       0       0       0                                                                                                    | Aura81                                                                                                    | 10.10.40.37    | pomout        | 10.10.40.38         | false                       | Active              | Û            |                   |
| Add CTJ Detail       Help         -CHS Configuration       Server IP Port       Server Role;       Agent Thrashing Interval (seconds)       Action         Add CMS Configuration       Help       Help       Skillset name       All       Skillset name       Skillset name       All       Skillset name       All       Skillset name       Skillset name       All       Skillset name       Skillset name       All       Skillset name       Skillset name       Skillset name       All       Skillset name       Skillset name       Skills                                                                                                    |                                                                                                    |                |               |                     |                             |                     |              |                   |
| CMS Configuration   Server IP Port   Server IP Port   Server IP Port   Server IP Port   Add CMS Configuration   Help     Skillset name   All   Skillset type   All   Skillset type   All     Skillset type   All     Skillset type     All     CE Elite Skill Name   Skill Type   Port Skill Name   Skill Type   Port Skill Name   Skill Type   Port Skill Name   Skill Type   Port Skill Name   Skill Type   Port Skill Name   Skill Type   Port Skill Name   Skill Type   Port Skill Name   Skill Type   Port Skill Name   Skill Type   Port Skill Name   Skill Type   Parameter to Monitor for Blending   EWT levels   Agent Acquire Threshold   Agent Acquire Threshold   Agent Acquire Threshold   Agent Acquire Threshold                                                                                                    | Add CTI Detail                                                                                                    | Help           |               |                     |                             |                     |              |                   |
| Server IP Port       Server Role;       Agent Thrashing Interval (seconds)       Action         Add CMS Configuration       Help         Skillset name       All             Skillset type       All             Skillset type       All             Skillset type       All             Show               CC Elite Skill Number       POM Skill Name       Skill Type       Parameter to Monitor for Blending       EWT levels       Agent Acquire Threshold       Agent Release Threshold         10       Outbound       Outbound                                                                                                    | -CMS Configuration                                                                                                    |                |               |                     |                             |                     | _            |                   |
| Server IP Port       Server Role;       Agent Thrashing Interval (seconds)       Action         Add CMS Configuration       Help                                                                                                    | chib conngulation                                                                                                    |                |               |                     |                             |                     |              |                   |
| Add CMS Configuration       Help         Skillset name       All         Skillset type       All         Skillset type       All         Skillset type       Skills         All       Image: CC Elite Skill Number         POM Skill Name       Skill Type         Parameter to Monitor for Blending       EWT levels         Agent Acquire Threshold       Agent Release Threshold         10       Outbound       Outbound       O                                                                                                    | Server IP Port                                                                                                    | Server         | Role↑         | Agent               | Thrashing Interval (seconds | 5)                  | Action       |                   |
| Add CMS Configuration       Help         Skillset name       All         Skillset type       All         Skillset type       All         Skillset type       All         Skillset type       Skill Skills         All       V         Show         CC Elite Skill Number       POM Skill Name         Skill Type       Parameter to Monitor for Blending       EWT levels         Agent Acquire Threshold       Agent Release Threshold         10       Outbound       Outbound                                                                                                    |                                                                                                    |                |               |                     |                             |                     |              |                   |
| Skillset name All  Skillset name All Skillset type All Skills All  CC Elite Skill Number POM Skill Name Skill Type Parameter to Monitor for Blending EWT levels Agent Acquire Threshold Agent Release Threshold 10 Outbound Outbound - 0 0 0                                                                                                    | Add CMS Configur                                                                                                    | ation Help     |               |                     |                             |                     |              |                   |
| Skillset name All  Skillset type All  Skills All  Skills All  Skills All  Skill Type Parameter to Monitor for Blending EWT levels Agent Acquire Threshold Agent Release Threshold 10 Outbound Outbound - 0 0 0                                                                                                    |                                                                                                    |                |               |                     |                             |                     |              |                   |
| Skillset name All  Skillset type All  Skills All  Skills All  Skills All  Skills All  Skill Type Parameter to Monitor for Blending EWT levels Agent Acquire Threshold Agent Release Threshold 10 Outbound Outbound - 0 0 0                                                                                                    |                                                                                                    |                |               |                     |                             |                     |              |                   |
| Skills type       All       Image: Skills       All       Image: Skills       All       I                                                                                                    | Skillset name All                                                                                                    | •              |               |                     |                             |                     |              |                   |
| Show       CC Elite Skill Number       POM Skill Name       Skill Type       Parameter to Monitor for Blending       EWT levels       Agent Acquire Threshold       Agent Release Threshold         10       Outbound       Outbound       -       0       0                                                                                                    | Skillset type All                                                                                                    | ▼ Skills All   | •             |                     |                             |                     |              |                   |
| CC Elite Skill Number         POM Skill Name         Skill Type         Parameter to Monitor for Blending         EWT levels         Agent Acquire Threshold         Agent Release Threshold           10         Outbound         Outbound         -         0         0                                                                                                    | Show                                                                                                    |                |               |                     |                             |                     |              |                   |
| CC Elite Skill Number         POM Skill Name         Skill Type         Parameter to Monitor for Blending         EWT levels         Agent Acquire Threshold         Agent Release Threshold           10         Outbound         Outbound         -         0         0         0                                                                                                    |                                                                                                    |                |               |                     |                             |                     |              |                   |
| 10 Outbound O O                                                                                                    | CC Elite Skill Number                                                                                                    | POM Skill Name | Skill Type    | Parameter to Monito | or for Blending EWT levels  | Agent Acquire Thr   | eshold Agent | Release Threshold |
|                                                                                                    | 10                                                                                                    | Outbound       | Outbound      | -                   | -                           | 0                   |              | 0                 |
| Add Skill Help                                                                                                    | Add Skill Help                                                                                                    |                |               |                     |                             |                     |              |                   |

Solution & Interoperability Test Lab Application Notes ©2019 Avaya Inc. All Rights Reserved. The skillset number must match that of the hunt group created in **Section 5.1.1.1.1**, this was hunt group **10** used for outbound calls.

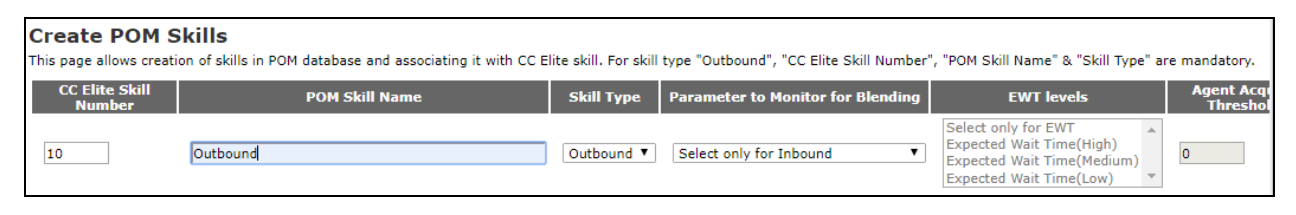

## 7.4. Display the POM Campaigns

Navigate to **Campaigns**  $\rightarrow$  **Campaign Manager** from the main window, as shown.

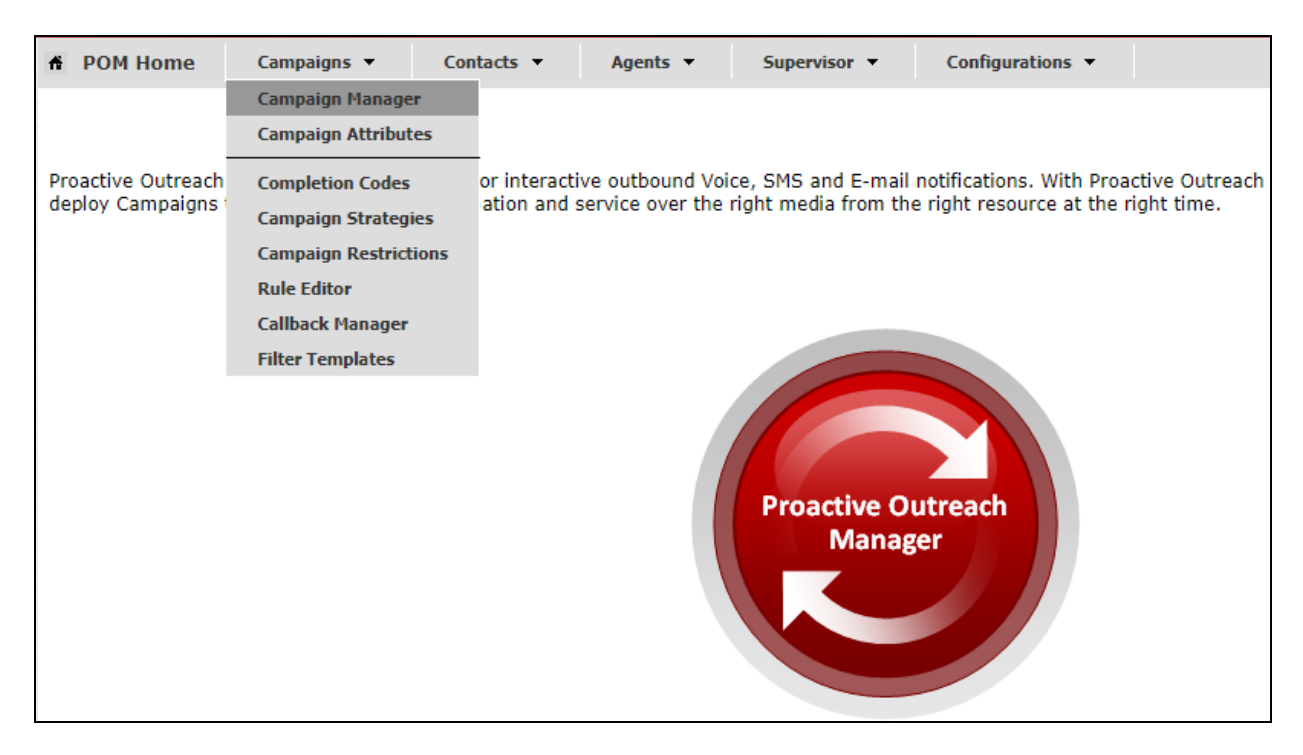

**Note**: It is assumed that the POM campaigns are already setup and running prior to the connection from Syntelate XA. The setup and configuration of the POM Campaign including the Strategies and Contact Lists are outside the scope of these Application Notes. However, an example of the Preview Strategy and Contact List are included in the **Appendix** of these Application Notes.

The following two campaigns were setup for compliance testing.

- **OutboundPreview** this was an outbound campaign that allows the agent to make the outbound call by presenting the call information to the agent desktop and allowing the agent click on "preview dial" see Section 9.2.2.
- **OutboundProgressive** this was an outbound campaign that makes the call first and then presents the call information to the agent desktop this forces the call to the agent.

| Campaign Manager Refresh<br>Last poll: 08/01/2019 01:32:33 PM |                                                          |                                  |  |  |  |  |  |  |
|---------------------------------------------------------------|----------------------------------------------------------|----------------------------------|--|--|--|--|--|--|
| This page displays Campaigns and actions associ               | iated with Campaigns depending on your user role.        |                                  |  |  |  |  |  |  |
| Advar                                                         | inced                                                    |                                  |  |  |  |  |  |  |
| Show 50 V   Page: 1/1                                         | 00                                                       | Go 🜔 🖸                           |  |  |  |  |  |  |
| Name Type Campaign Strate                                     | egy Contact Lists Last Executed Waiting                  | Callbacks Actions                |  |  |  |  |  |  |
| OutboundPreview Finite Preview                                | <u>CMtoIPO</u> 07/31/2019 03:01:00 PM 0                  | 🗟 🍌 🖪 🔿 🖿 🗩 🗊 🗊                  |  |  |  |  |  |  |
| OutboundProgressive Finite OutProgressive                     | CMtoIPO 07/17/2019 04:20:30 PM 0                         | 🗟 🍐 🗒 🔿 🖿 🗩 🗊 🗊                  |  |  |  |  |  |  |
| * In Progress means Campaign job can be in Add Help           | any one of the states - running, pausing, paused, callba | ick, stopping, stopped callback. |  |  |  |  |  |  |

Each campaign can be started by clicking on the play icon highlighted below. The example below shows the **OutboundPreview** campaign being started.

| Campaign Manager<br>Last poll: 08/01/2019 01:32:33 ( |        |                        |                 |                            |                       |            |      |           | ≎<br>esh<br>PM |   |
|------------------------------------------------------|--------|------------------------|-----------------|----------------------------|-----------------------|------------|------|-----------|----------------|---|
| This page displays Cam                               | paigns | and actions associate  | d with Campaig  | ns depending on your user  | role.                 |            |      |           |                |   |
|                                                      |        | Advance                | <u>d</u>        |                            |                       |            |      |           |                |   |
| Show 50 ▼   P                                        | age:   | 1/1                    |                 | 00                         | Go                    | 00         |      |           |                |   |
| Name                                                 | Туре   | Campaign Strategy      | Contact Lists   | Last Executed              | Waiting Callback      | s          |      | Actions   |                |   |
| OutboundPreview                                      | Finite | Preview                | CMtoIPO         | 07/31/2019 03:01:00 PM     | 0                     | <b>a</b> . | 🍐 🗄  | ü 📀 🗈     | 3 <u>]</u> [   | Ì |
| OutboundProgressive                                  | Finite | OutProgressive         | <u>CMtoIPO</u>  | 07/17/2019 04:20:30 PM     | 0                     | <b>a</b> . | 🍐 🗄  | . 🕘 🗈     | 31. T          | Ì |
| * In Progress means                                  | Camp   | aign job can be in any | one of the stat | es - running, pausing, pau | sed, callback, stoppi | ng, sto    | pped | callback. |                |   |
| Add Help                                             |        |                        |                 |                            |                       |            |      |           |                |   |
|                                                      |        |                        |                 |                            |                       |            |      |           |                |   |

# 8. Configure Inisoft Syntelate XA

Configuration on the Syntelate XA server is carried out by opening a web browser to the Syntelate XA server's IP address. Open a URL to

http://<SyntelateXAServerIP>/XAAvayaPOMTest/Designer, (note this will be different on each customer site, this was the address for the Avaya compliance testing).

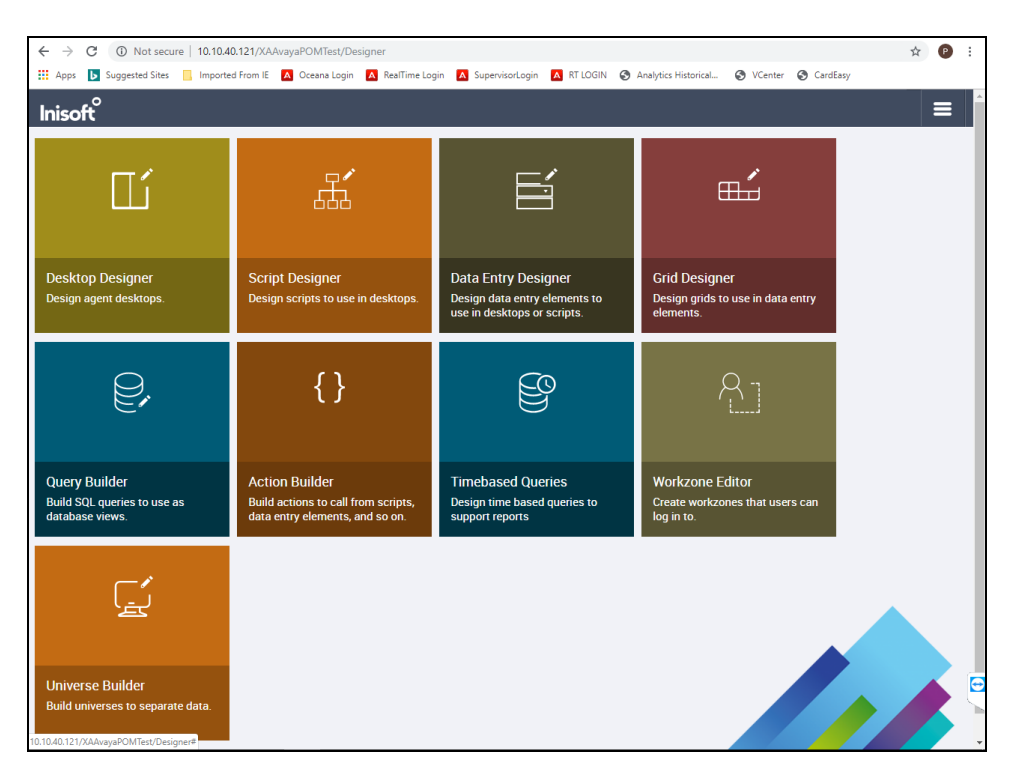

# 8.1. Configure connection to Avaya Proactive Outreach Manager

From the main page, click on Workzone Editor.

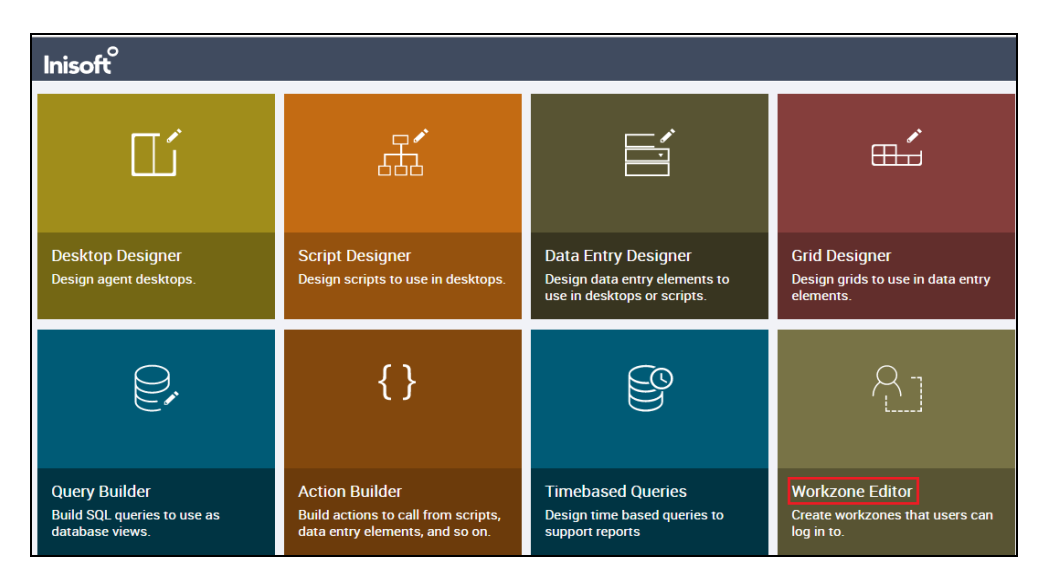

Solution & Interoperability Test Lab Application Notes ©2019 Avaya Inc. All Rights Reserved. The following Workzones are already configured. Click on the edit icon on the appropriate Workzone to show the configuration details.

| Inisoft <sup>°</sup> |                       |                     |                  |                |           | ≡ |
|----------------------|-----------------------|---------------------|------------------|----------------|-----------|---|
| Workzone Editor      | TO TILES + NEW Filter | by name or universe | Universe Se      | elect Universe | v         |   |
|                      | 🗢 Universe            | Amended by          | Amended at       | Cocked by      | Locked at |   |
| POMTestWZ - POM Only | POMComplianceTest     | administrator       | 2019-07-10 10:39 |                |           |   |
| POMTestWZ            | POMComplianceTest     | administrator       | 2019-07-03 09:11 |                |           |   |

The information on the connection to POM is located in the **CTI configuration (JSON)** window as shown below. Scroll down through this window to see the relevant information. The following displays the POM server IP address for **SERVER\_1**.

| Inisoft <sup>°</sup>                                                                                                    |                                                                                                    |
|----------------------------------------------------------------------------------------------------|----------------------------------------------------------------------------------------------------|
| EACK TO LISTING Select View: POMTestWZ     View: POMTestWZ     View: CLOSE THE Workzone name POMTestWZ Type a name for the workzone. Universe POMComplianceTest Select the universe this element should be added to. Interval group | S VIEW SAVE                                                                                                    |
| Optionally select a default interval group to use with date box with intervals controls. Show in workzone list? Yes Select whether the workzone should be included in the list of workzones at login.                               | CRM configuration (JSON)                                                                                                    |
| Desktop POMTest Select the desktop to use with this workzone. CTI                                                                                                    | Optionally enter JSON to configure XA to work with a separate customer relationship management system. CTI run options (JSON) |
| Telephony Optionally select a Computer Telephony Integration (CTI) solution to use with this workzone. Disable SignalR connection? No For a dashboard, select Yes to be able to open more than one dashboard at a time.             |                                                                                                    |
|                                                                                                    | No  Select whether the Worklist Engine will be used with this workzone to pass records to agents.                             |

Scrolling further down shows the username and password configured in Section 7.1.

CTI configuration (JSON) ], "WebService": { "Server": "https://10.10.40.30/axis2/services/VP\_POMAgentAPIService", "Username": "inisoftpom", "Password": "AVAQADOOSX

Solution & Interoperability Test Lab Application Notes ©2019 Avaya Inc. All Rights Reserved. 44 of 68 Syntelate\_POM31

# 8.2. Configure connection to Avaya Aura® Application Enablement Services

It is assumed that the TSAPI Client has been installed as part of the TSAPI SDK. The IP Address for the AES is included in the TSLIB.INI file located on the Syntelate XA server.

From the Syntelate XA Server navigate to **Program Files** (**x86**)  $\rightarrow$  **Avaya**  $\rightarrow$  **AE Services**  $\rightarrow$  **TSAPI Client**. Open the **TSLIB.INI** file in Notepad and the IP Address for the AES can be seen below or added if required.

| TSAPI Client      |                                                                     |              |                  |
|-------------------|---------------------------------------------------------------------|--------------|------------------|
| e Share View      |                                                                     |              |                  |
| This PC > Local D | isk (C:) > Program Files (x86) > Avaya > AE Services > TSAPI Client |              |                  |
|                   | Name                                                                | File version | Date modified    |
|                   |                                                                     | The version  |                  |
|                   | certs                                                               |              | 25/06/2019 09:10 |
|                   | Program                                                             |              | 25/06/2019 09:10 |
|                   |                                                                     |              | 12/05/2019 10:18 |
|                   |                                                                     |              | 12/05/2014 08:40 |
|                   | Client Bandres TVT                                                  |              | 12/05/2014 08:40 |
|                   |                                                                     |              | 12/03/2014 06:40 |
|                   |                                                                     |              | 29/04/2014 17:31 |
|                   | ISLIB.INI - Notepad                                                 |              |                  |
|                   | File Edit Format View Help                                          |              |                  |
|                   | ; TSLIB.INI - Windows Telephony Services Library Configuration      | File         |                  |
|                   | · Plank lines and lines beginning with "." and issued               |              |                  |
|                   | ; blank lines and lines beginning with ; are ignored.               |              |                  |
|                   | ;                                                                   |              |                  |
|                   | [Telephony Servers]                                                 |              |                  |
|                   | ;10.10.40.56=450                                                    |              |                  |
|                   | 10.10.40.38=450                                                     |              |                  |
|                   | ; List your Telephony Servers and Application Enablement (AE) Se    | ervices      |                  |
|                   | ; servers that offer ISAPI Telephony Services above.                |              |                  |
|                   | ,<br>: Fach entry must have the following format:                   |              |                  |
|                   | ; cach energy mase have the forrowing formate.                      |              |                  |
|                   | ; host_name=port_number                                             |              |                  |
|                   | ;                                                                   |              |                  |
|                   | ; where:                                                            |              |                  |
|                   | ;                                                                   | Convisos     |                  |
|                   | ; - NOSL_NAME IS EITHER THE GOMAIN NAME OF IP ADDRESS OF THE AE     | Services     |                  |
|                   | ; - port number is the TSAPI Service port number. The default       | port number  |                  |
|                   | ; used by AE Services is 450.                                       |              |                  |
|                   | ;                                                                   |              |                  |
|                   | ; For example:                                                      |              |                  |
|                   | ;                                                                   |              |                  |
|                   | ; aeserver.mydomain.com=450<br>. 192 168 123 45-450                 |              |                  |
|                   | : 3ffe:ffff:100:f101:2e0:18ff:fe90:9205=450                         |              |                  |
|                   | ,                                                                   |              |                  |
|                   | ;                                                                   |              |                  |
|                   | [Config]                                                            |              |                  |

Open a web browser to the Syntelate XA server as per **Section 8** and from the main page, click on **Workzone Editor**.

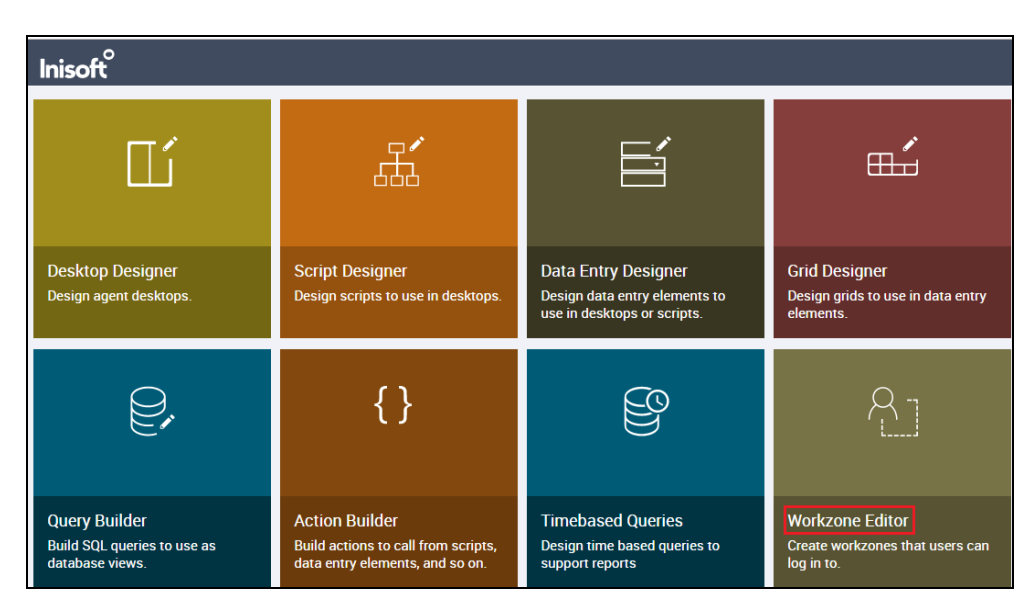

The following Workzones are already configured. Click on the edit icon on the appropriate Workzone to show the configuration details.

| nisoft <sup>°</sup>  |                       |                     |                  |               |           |  |
|----------------------|-----------------------|---------------------|------------------|---------------|-----------|--|
| Workzone Editor      | TO TILES + NEW Filter | by name or universe | Universe Se      | lect Universe | v         |  |
| ≑ Name               |                       | Amended by          | Amended at       | Cocked by     | Locked at |  |
| POMTestWZ - POM Only | POMComplianceTest     | administrator       | 2019-07-10 10:39 |               |           |  |
| POMTestWZ            | POMComplianceTest     | administrator       | 2019-07-03 09:11 |               |           |  |

The information on the connection to AES is located in the CTI configuration (JSON) window as shown below. Scroll down through this window to see the relevant information. The following displays the AES username and password that was configured in **Section 6.4**.

| ( | CTI configuration (JSON)<br>ServerNameT : AVAYA#CM80VWPG#CSTA#AES60VWPG ,<br>"ServerName": "AVAYA#CM81XVMPG#CSTA#AES81XVMPG",<br>"Username": "inisoft",<br>"Userpassword": " xxxxxxxxx | • |
|---|----------------------------------------------------------------------------------------------------|---|
|   | "TimeoutSeconde": "10"                                                                                                    | - |
| 0 | Optionally enter JSON to configure the selected CTI solution.                                                                                                    |   |

Solution & Interoperability Test Lab Application Notes ©2019 Avaya Inc. All Rights Reserved.

## 9. Verification Steps

There are two connections that need to be verified one to POM and the other to AES. Each of these connections can be verified on POM and AES before any calls are made. The Syntelate XA desktop can be used to verify the connection also by making inbound VDN calls and starting the outbound campaign on POM.

# 9.1. Verify the Connection to Avaya Aura® Application Enablement Services

The connection to AES can be verified on the AES side and on the Syntelate XA side using the desktop to make and receive calls.

# 9.1.1. Verify the Connection from Avaya Aura® Application Enablement Services

Log into the AES as per Section 6. Once logged in, navigate to Status  $\rightarrow$  Status and Control  $\rightarrow$  Switch Conn Summary in the left window. The main window should display the connection state as Talking as it is shown below.

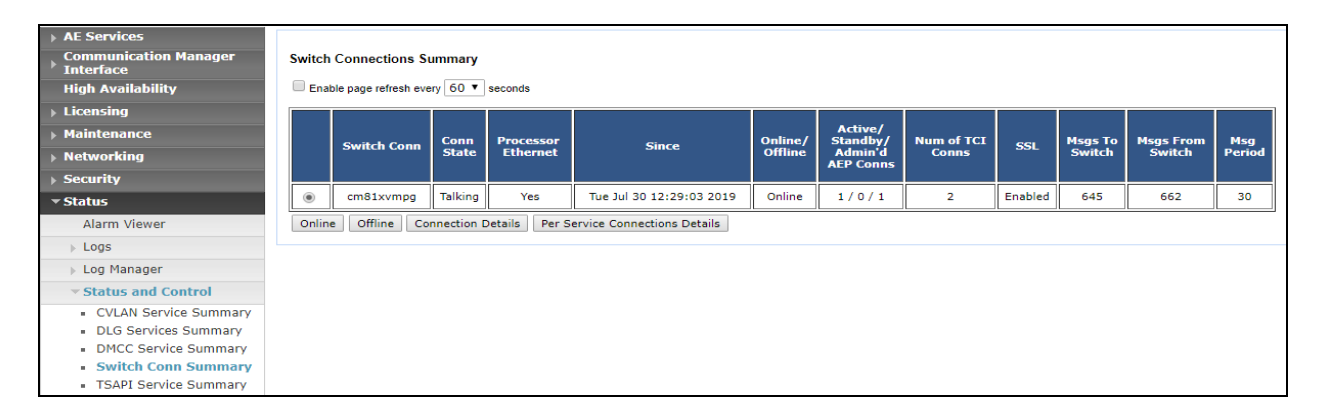

Under **Status and Control**, navigate to **TSAPI Service Summary** and again the main window should display the **Status** as **Talking** as shown below. Click on the **User Status** button highlighted.

| AE Services                               |         |                                        |                       |                       |         |                          |        |                |              |                   |                     |                |
|-------------------------------------------|---------|----------------------------------------|-----------------------|-----------------------|---------|--------------------------|--------|----------------|--------------|-------------------|---------------------|----------------|
| Communication Manager Interface           | TSAP    | l Link E                               | Details               |                       |         |                          |        |                |              |                   |                     |                |
| High Availability                         | En En   | Enable page refresh every 60 🔻 seconds |                       |                       |         |                          |        |                |              |                   |                     |                |
| ▶ Licensing                               |         |                                        |                       |                       |         |                          |        |                |              |                   |                     |                |
| Maintenance                               |         | Link                                   | Switch Name           | Switch CTI<br>Link ID | Status  | Since                    | State  | Switch Version | Associations | Msgs<br>to Switch | Msgs<br>from Switch | Msgs<br>Period |
| ▶ Networking                              |         |                                        |                       |                       |         |                          |        |                |              |                   |                     |                |
| ▹ Security                                | ۲       | 1                                      | cm81xvmpg             | 1                     | Talking | Tue Jul 30 12:29:03 2019 | Online | 18             | 1            | 45                | 56                  | 30             |
| ▼ Status                                  | Onli    | ne O                                   | ffline                |                       |         |                          |        |                |              |                   |                     |                |
| Alarm Viewer                              | For ser | vice-wide                              | e information, choose | e one of the follow   | ing:    |                          |        |                |              |                   |                     |                |
| ▶ Logs                                    | TSAP    | I Servio                               | e Status   TLink      | Status User S         | tatus   |                          |        |                |              |                   |                     |                |
| Log Manager                               |         |                                        |                       |                       |         |                          |        |                |              |                   |                     |                |
| - Status and Control                      |         |                                        |                       |                       |         |                          |        |                |              |                   |                     |                |
| <ul> <li>CVLAN Service Summary</li> </ul> |         |                                        |                       |                       |         |                          |        |                |              |                   |                     |                |
| <ul> <li>DLG Services Summary</li> </ul>  |         |                                        |                       |                       |         |                          |        |                |              |                   |                     |                |
| <ul> <li>DMCC Service Summary</li> </ul>  |         |                                        |                       |                       |         |                          |        |                |              |                   |                     |                |
| <ul> <li>Switch Conn Summary</li> </ul>   |         |                                        |                       |                       |         |                          |        |                |              |                   |                     |                |
| <ul> <li>TSAPI Service Summary</li> </ul> |         |                                        |                       |                       |         |                          |        |                |              |                   |                     |                |

Solution & Interoperability Test Lab Application Notes ©2019 Avaya Inc. All Rights Reserved. The **CTI User Status** should show the user created in **Section 6.4** as being connected as it shows below with the user **inisoft**.

| CTI User Status                                                                      |      |                                                                                                    |             |                                                                                                    |  |  |  |  |  |
|--------------------------------------------------------------------------------------|------|----------------------------------------------------------------------------------------------------|-------------|----------------------------------------------------------------------------------------------------|--|--|--|--|--|
| Enable page refresh every 60 • seconds                                               |      |                                                                                                    |             |                                                                                                    |  |  |  |  |  |
| CTI Users All User                                                                   | s    | ▼ Submit                                                                                                    |             |                                                                                                    |  |  |  |  |  |
| Open Streams 3                                                                       |      |                                                                                                    |             |                                                                                                    |  |  |  |  |  |
| Closed Streams 46                                                                    |      |                                                                                                    |             |                                                                                                    |  |  |  |  |  |
| Open Streams                                                                         |      |                                                                                                    |             |                                                                                                    |  |  |  |  |  |
| Open Streams                                                                         |      |                                                                                                    |             |                                                                                                    |  |  |  |  |  |
| Open Streams Name                                                                    |      | Time Opened                                                                                                    | Time Closed | Tlink Name                                                                                                    |  |  |  |  |  |
| Open Streams Name inisoft                                                            |      | Time Opened<br>Thu 08 Aug 2019 10:39:19 AM IST                                                                                            | Time Closed | Tlink Name                                                                                                    |  |  |  |  |  |
| Open Streams Name inisoft DMCCLCSUserDoNotMod                                        | fy   | <b>Time Opened</b><br>Thu 08 Aug 2019 10:39:19 AM IST<br>Wed 17 Jul 2019 11:56:54 AM IST                                                  | Time Closed | Tlink Name<br>AVAYA#CM81XVMPG#CSTA#AES81XVMPG<br>AVAYA#CM81XVMPG#CSTA#AES81XVMPG                                    |  |  |  |  |  |
| Name           inisoft           DMCCLCSUserDoNotModi           DMCCLCSUserDoNotModi | fyfy | Time Opened           Thu 08 Aug 2019 10:39:19 AM IST           Wed 17 Jul 2019 11:56:55 AM IST           Wed 17 Jul 2019 11:56:55 AM IST | Time Closed | Tlink Name<br>AVAYA#CM81XVMPG#CSTA#AES81XVMPG<br>AVAYA#CM81XVMPG#CSTA#AES81XVMPG<br>AVAYA#CM81XVMPG#CSTA#AES81XVMPG |  |  |  |  |  |

#### 9.1.2. Verify the Connection from Syntelate XA Desktop

Open a URL to the Syntelate XA server IP address with the appropriate address. The example below is **http://<ServerIP>/XAAvayaPOMTest**/. A new window should appear looking for the username and password of the user setup on the domain or in this case the Syntelate XA server as there is no domain present. Enter the appropriate user/pass and click on **Sign in**.

| 10.10.40.121/XAAvayaPOMTest/ ×                          |                                            | +              |
|---------------------------------------------------------|--------------------------------------------|----------------|
| ← → C ③ 10.10.40.121/XAAvayaPOMTest/                    |                                            |                |
| 🗰 Apps 🕒 Suggested Sites 📃 Imported From IE 🔼 Oceana Lo | Sian in                                    | Historical     |
|                                                         | http://10.10.40.121                        |                |
|                                                         | Your connection to this site is not privat | te             |
|                                                         | Username Administrator                     |                |
|                                                         | Password                                   |                |
|                                                         |                                            |                |
|                                                         |                                            | Sign in Cancel |
|                                                         |                                            |                |

The following window appears asking to select the **workzone**. The example below shows **POMTestWZ** being selected which is a blend of POM and AES connections.

| Syntelate XA                  |  |
|-------------------------------|--|
| Please select your workzone * |  |
| POMTestWZ v                   |  |
| select workzone               |  |
| POMTestWZ                     |  |
| POMTestWZ - POM Only          |  |
| CONTINUE                      |  |

Enter the appropriate Communication Manager credentials for **Agent ID**, **Extension** and the **Password** for this agent as per **Section 5.1.1**. Click on **LOG IN** to continue.

| Telephony Login |
|-----------------|
| Extension *     |
| 1000            |
| Agent ID *      |
| 1400            |
| Password        |
| ••••            |
| Organization *  |
| Default •       |
| LOG IN CANCEL   |

The initial screen shows the agent as being **Not Ready**. By default, agents are logged into a skill in an 'Aux Work' state which is a Not Ready state.

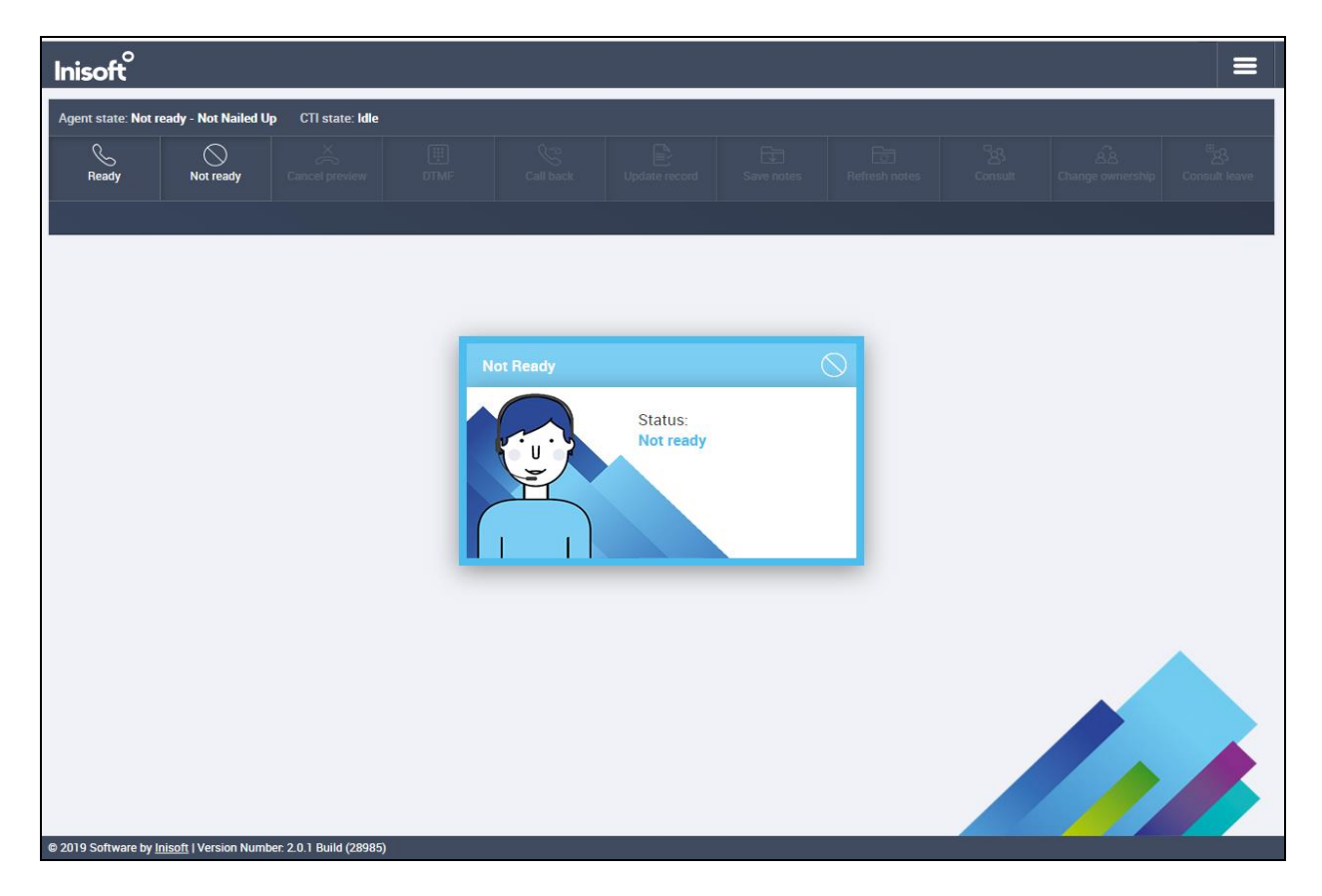

Pressing the **Ready** button on the screen above will place the agent in **Waiting** mode as shown below.

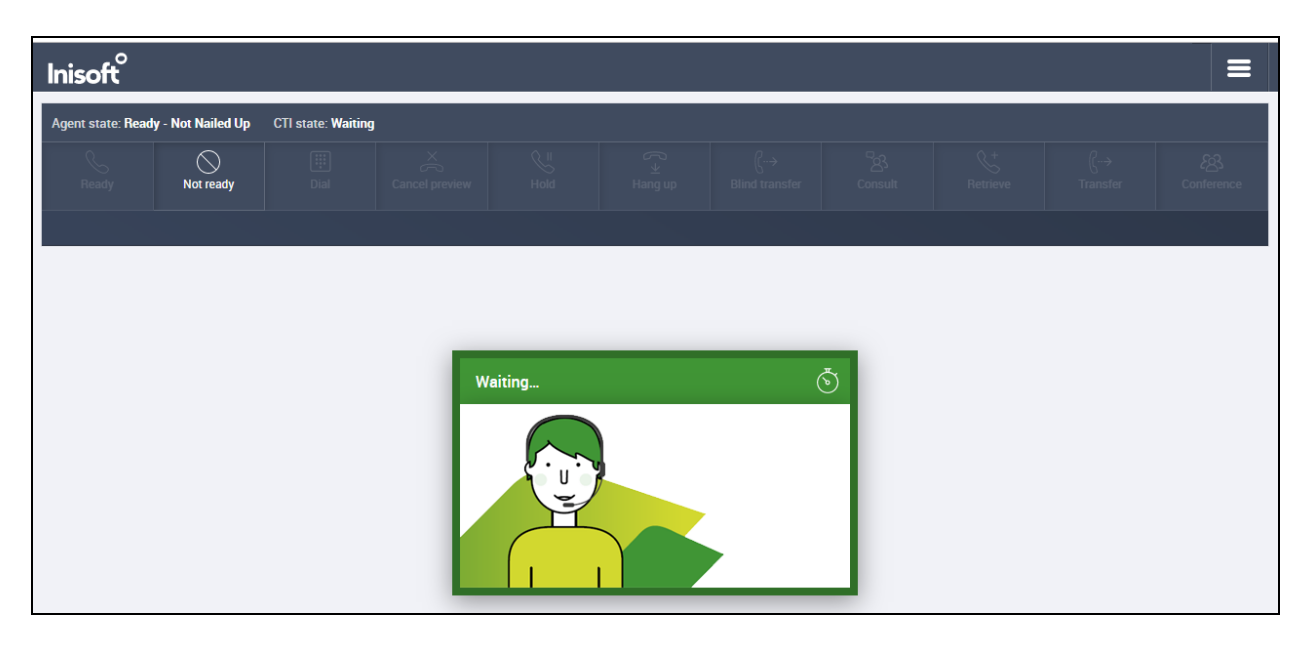

Solution & Interoperability Test Lab Application Notes ©2019 Avaya Inc. All Rights Reserved. 50 of 68 Syntelate\_POM31 A call is then placed to the VDN 1900 (Sales) and can be answered using the **Answer** button. The caller number **5202** is displayed.

| Inisoft           |                   |                    |         |        |  |          |  |                  |
|-------------------|-------------------|--------------------|---------|--------|--|----------|--|------------------|
| Agent state: Read | y - Not Nailed Up | CTI state: Ringing | g 00:02 |        |  |          |  |                  |
| Ready             |                   | Answer             |         |        |  |          |  | ES<br>Conference |
| <b>%</b> 5202     |                   |                    |         |        |  |          |  |                  |
|                   |                   |                    |         |        |  |          |  |                  |
|                   |                   |                    |         |        |  |          |  |                  |
|                   |                   |                    | W       | aiting |  | <b>5</b> |  |                  |
|                   |                   |                    |         |        |  |          |  |                  |
|                   |                   |                    |         |        |  |          |  |                  |

Once the call is answered, information on the caller is displayed and the call can the held, transferred or conferenced. Once the call is completed the **COMPLETION BUTTON** is pressed and the call is hung up.

| Agent state: Ready | - Not Nailed Up | CTI state: Talking | 00:48 Total Call T | ime: 00:48 |                |                         |                |       |              |
|--------------------|-----------------|--------------------|--------------------|------------|----------------|-------------------------|----------------|-------|--------------|
|                    | Not ready       | )<br>Dial          |                    | Hold       | ( ±<br>Hang up | ({··→<br>Blind transfer | ියි<br>Consult |       |              |
| S 5202             | )               |                    |                    |            |                |                         |                |       |              |
| Firstname          |                 |                    |                    |            | Addre          | ss                      |                |       |              |
| Dave               |                 |                    |                    |            | Car            | nmore                   |                |       |              |
| POM ID             |                 |                    |                    |            |                |                         |                |       |              |
| 12344              |                 |                    |                    |            |                |                         |                |       |              |
| POM Contact ID     |                 |                    |                    |            |                |                         |                |       |              |
| 1122334455         |                 |                    |                    |            |                |                         |                |       |              |
| Phone 1            |                 |                    |                    |            |                |                         |                |       |              |
| 087111223344       |                 |                    |                    |            | 2 Posto        | ode                     |                |       |              |
| Lastname           |                 |                    |                    |            | 10010          | ouc                     |                |       |              |
|                    |                 |                    |                    |            | New            | lotes                   |                |       |              |
| Phone 2            |                 |                    |                    |            |                | 10100                   |                |       |              |
|                    |                 |                    |                    |            | Agen           | Notes                   |                |       |              |
|                    |                 |                    |                    |            | Agen           | Notes                   |                |       |              |
|                    |                 |                    |                    |            |                |                         |                |       |              |
|                    |                 |                    |                    |            |                |                         |                |       |              |
|                    |                 |                    |                    |            |                |                         |                |       |              |
|                    |                 |                    |                    |            |                |                         |                | COMPL | ETION BUTTON |

## 9.2. Verify the Connection to Avaya Proactive Outreach Manager

The connection to POM can be verified on the POM side and on the Syntelate XA side using the desktop to make outbound calls.

#### 9.2.1. Verify Avaya Proactive Outreach Manager Campaign

Log into POM as per Section 7. Navigate to POM  $\rightarrow$  POM Monitor in the left column as shown below.

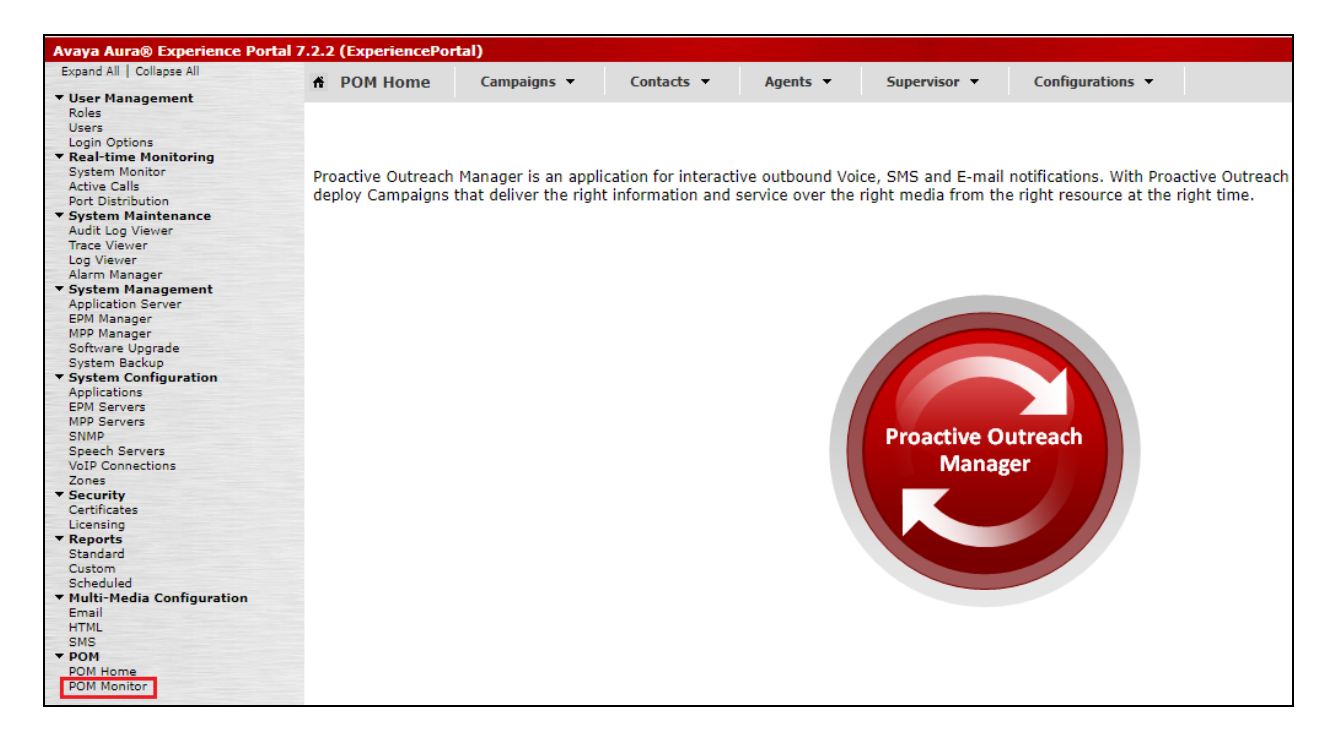

Information on any campaign that is running can be looked at by clicking on the running campaigns. The example below shows that a campaign called **OutboundPreview** has a **Status** shown as **Running** and by clicking on this row the details on the campaign will be shown.

| 🕈 POM Ho   | ome              | Campaigns 👻     | Contacts 💌    | Agents 💌 | Superviso | r 🔻 Config      | urations 🔻   |                        |                       |      |
|------------|------------------|-----------------|---------------|----------|-----------|-----------------|--------------|------------------------|-----------------------|------|
| S 😫 😫 💽    |                  |                 |               |          |           |                 |              |                        |                       |      |
| Active Cam | Active Campaigns |                 |               |          |           |                 |              |                        |                       |      |
|            |                  | Campaign Name   | Campaign Type | Job ID   | Status    | Contact List(s) | Organization | Start Time             | Un-attempted Contacts | Pre  |
|            |                  | OutboundPreview | finite        | 40       | Running   | CMtoIPO         |              | 08/08/2019 11:4.       | 2                     | 0    |
|            |                  |                 |               |          |           |                 |              | Click on ro<br>details | ow to view the Campa  | aign |
|            |                  |                 |               |          |           |                 |              |                        |                       |      |

|                                 |                        |                                                                   | 2 53      |
|---------------------------------|------------------------|-------------------------------------------------------------------|-----------|
| ampaign Details - OutboundPrevi | ew                     |                                                                   | \$        |
| OutboundPreview (Job II         | D: 40) Running D Paus  | Stop Settings Last poll: 08/08/2019 11:                           | :51:00 AM |
| Campaign View                   |                        | Campaign Progress Chart                                           |           |
| Name                            | OutboundPreview        | 2                                                                 |           |
| Campaign Type                   | finite                 |                                                                   |           |
| Job ID:                         | 40                     | 1.8 -                                                             |           |
| Job Status                      | Running                |                                                                   |           |
| Percent completed               | 33.33                  | 1.6 -                                                             |           |
| Processed Contacts              | 1                      |                                                                   |           |
| Un-attempted Contacts           | 1                      | 1.4 -                                                             |           |
| Temporary Restricted Attempts   | 0                      |                                                                   |           |
| Temporary Restricted Contacts   | 0                      | <u>m</u> 1.2 –                                                    |           |
| Temporary Restricted By Holiday | 0                      | ishe                                                              |           |
| Waiting For Retry               | 0                      |                                                                   |           |
| Total Contacts                  | 3                      |                                                                   |           |
| Contact List(s)                 | CMtoIPO                | ज 0.8 –                                                           | - 1       |
| Campaign Strategy               | Preview                |                                                                   |           |
| DNC Group Name                  | PG                     | 0.6 -                                                             |           |
| Start Time                      | 08/08/2019 11:44:00 AM |                                                                   |           |
| Elapsed Time                    | 00h:06m:59s            | 0.4 -                                                             | _         |
| Estimated Time                  | 00h:08m:00s            |                                                                   |           |
| Job Notes                       | Dialing in progress    | 0.2 -                                                             | _         |
|                                 |                        |                                                                   |           |
|                                 |                        |                                                                   |           |
|                                 |                        | 08/08/2019 11:44:00 AM 08/08/2019 11:47:00 AM 08/08/2019 11:50:00 | AM        |
| Contact List View               |                        | lime                                                              |           |
| Agent Voice Task View           |                        | Finished Contacts Voice Calls                                     |           |
| Completion Code View            |                        |                                                                   |           |

The example below shows the details of the campaign **OutboundPreview**.

### 9.2.2. Verify the Connection from Syntelate XA Desktop

Log into the Syntelate XA Desktop as per **Section 9.1.2**, the same agent and station details can be used as this agent was setup with both inbound and outbound skillsets. Once logged in the agent is once again displayed as shown. Note the **Agent state** is **Not ready** and **Not Nailed Up** as the POM outbound campaign is not yet running. Start the outbound campaign as per **Section 7.4**.

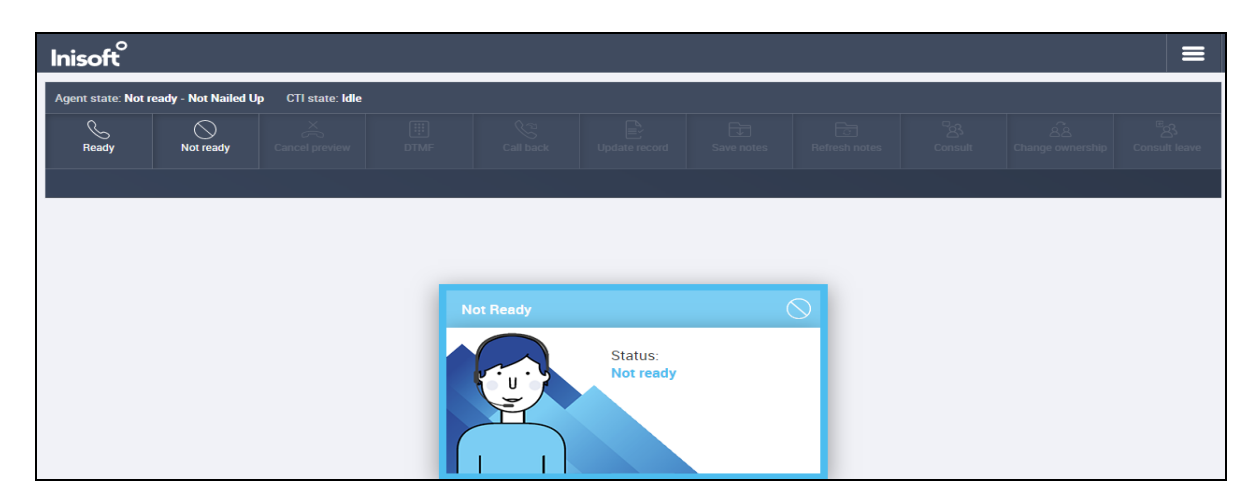

Solution & Interoperability Test Lab Application Notes ©2019 Avaya Inc. All Rights Reserved. 53 of 68 Syntelate\_POM31 The POM will make a call to the agent and this call must be answered manually on the agent's phone. This is exactly as designed, and the Syntelate XA Desktop was not designed to answer this particular call. Once the call is answered the agent will go to **Waiting**, as shown below, and the message **Moving to outbound calls** is displayed at the bottom of the screen.

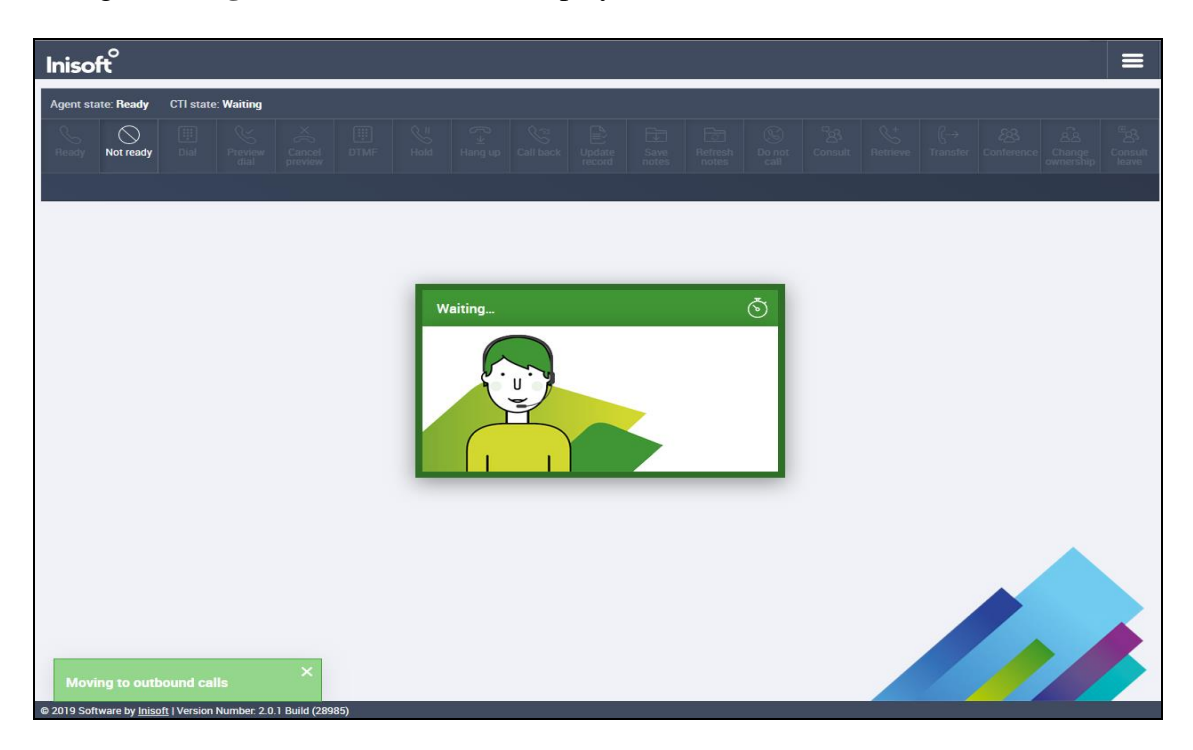

Because this is a preview call it is presented to the agent allowing the agent to make the outbound call to the customer. Clicking on the **Preview dial** icon at the top of the screen will initiate the outbound call to the number **85250** displayed below.

| Agent state: Ready CTI state: Preview 00:27 Total Call Time: 00:27 |                                                                                                    |
|--------------------------------------------------------------------|----------------------------------------------------------------------------------------------------|
| Resolv Not ready Dial Preview Cancel DTMF Hold Fargup Call back    | End         End         Image: Second second second |
|                                                                    |                                                                                                    |
| Firstname                                                          | Address                                                                                                    |
| Paul                                                               | Carnmore                                                                                                    |
| POM ID                                                             | Co. Calway                                                                                                    |
| 1                                                                  | Co. Gaiway                                                                                                    |
| POM Contact ID                                                     | Ireland                                                                                                    |
| 1                                                                  |                                                                                                    |
| Phone 1                                                            |                                                                                                    |
| 85250 ~                                                            | Pastada                                                                                                    |
| Lastname                                                           | Posicoue                                                                                                    |
| Greaney                                                            | New Notes                                                                                                    |
| Phone 2                                                            | New Notes                                                                                                    |
| 85250 0                                                            | Adent Notes                                                                                                    |
|                                                                    |                                                                                                    |
|                                                                    |                                                                                                    |
|                                                                    |                                                                                                    |
|                                                                    |                                                                                                    |
|                                                                    | COMPLETION BUTTON                                                                                                    |
|                                                                    |                                                                                                    |

Solution & Interoperability Test Lab Application Notes ©2019 Avaya Inc. All Rights Reserved. 54 of 68 Syntelate\_POM31 Once the call is made, the call can then be put on hold, transferred or a call back created. Notes can be added, or the record can be updated using the buttons at the top of the screen. Once the call is completed the **COMPLETION BUTTON** can be pressed allowing the agent to wrap up the call.

| Inisoft <sup>o</sup>   |                                                                    |            |              |       |      |   |                                       |                  |               |                  |                     |                |  |    |            |                        |
|------------------------|--------------------------------------------------------------------|------------|--------------|-------|------|---|---------------------------------------|------------------|---------------|------------------|---------------------|----------------|--|----|------------|------------------------|
| Agent state: Ready     | Agent state: Ready CTI state: Talking 00.02 Total Call Time: 01:06 |            |              |       |      |   |                                       |                  |               |                  |                     |                |  |    |            |                        |
| Ready Not ready        |                                                                    |            |              | UTMF  | Hold | ( | Call back                             | Update<br>record | Save<br>notes | Refresh<br>notes | S<br>Do not<br>call | ිනි<br>Consult |  |    |            | ©B<br>Consult<br>leave |
| S 85250                |                                                                    |            |              |       |      |   |                                       |                  |               |                  |                     |                |  |    |            |                        |
| Firstname              |                                                                    |            |              |       |      |   |                                       | A                | ddress        |                  |                     |                |  |    |            |                        |
| Paul                   |                                                                    |            |              |       |      |   |                                       |                  | Carnmore      |                  |                     |                |  |    |            |                        |
| POM ID                 |                                                                    |            |              |       |      |   |                                       |                  | Co. Galwa     | y                |                     |                |  |    |            |                        |
| 1                      |                                                                    |            |              |       |      |   |                                       |                  | Ireland       |                  |                     |                |  |    |            |                        |
| POM Contact ID         |                                                                    |            |              |       |      |   |                                       |                  | riciand       |                  |                     |                |  |    |            |                        |
| 1                      |                                                                    |            |              |       |      |   |                                       |                  |               |                  |                     |                |  |    |            |                        |
| Phone 1                |                                                                    |            |              |       |      |   |                                       |                  |               |                  |                     |                |  |    |            |                        |
| 85250                  |                                                                    |            |              |       |      |   | 4                                     | <u>*</u> [       | ostcode       |                  |                     |                |  |    |            |                        |
| Lastname               |                                                                    |            |              |       |      |   |                                       |                  |               |                  |                     |                |  |    |            |                        |
| Greaney                |                                                                    |            |              |       |      |   |                                       | N                | lew Notes     |                  |                     |                |  |    |            |                        |
| Phone 2                |                                                                    |            |              |       |      |   |                                       | 9                |               |                  |                     |                |  |    |            |                        |
| 85250                  |                                                                    |            |              |       |      |   | · · · · · · · · · · · · · · · · · · · | × 4              | gent Notes    |                  |                     |                |  |    |            |                        |
|                        |                                                                    |            |              |       |      |   |                                       |                  |               |                  |                     |                |  |    |            |                        |
|                        |                                                                    |            |              |       |      |   |                                       |                  |               |                  |                     |                |  |    |            |                        |
|                        |                                                                    |            |              |       |      |   |                                       |                  |               |                  |                     |                |  |    |            |                        |
|                        |                                                                    |            |              |       |      |   |                                       |                  |               |                  |                     |                |  |    |            |                        |
|                        |                                                                    |            |              |       |      |   |                                       |                  |               |                  |                     |                |  | CU | MPLETION B |                        |
| @ 2010 Coffmara Indeia | oft I Varai                                                        | Number 3.0 | 1 Build (200 | nc) — |      |   |                                       |                  |               |                  |                     |                |  |    |            |                        |

# 10. Conclusion

These Application Notes describe the configuration steps required to integrate Inisoft Syntelate XA with Avaya Proactive Outreach Manager. All feature and serviceability test cases were completed successfully.

## 11. Additional References

This section references the product documentation that is relevant to these Application Notes. Documentation for Avaya products may be obtained via <u>http://support.avaya.com</u>

- [1] Implementing Proactive Outreach Manager, Release 3.1.2, Issue 1, June 2019
- [2] Administering Avaya Aura® Communication Manager, Release 8.1
- [3] Administering Avaya Aura® Session Manager, Release 8.1
- [4] Administering Avaya Aura® Experience Portal, Release 7.2
- [5] Avaya Aura® Application Enablement Services Administration and Maintenance Guide, Release 8.1

Documentation related to Syntelate may directly be obtained from Inisoft.

- [6] Syntelate POM User Notes v13-3
- [7] Syntelate v4 User Document, 2014

# Appendix

# 12. Avaya Proactive Outreach Manager Outbound Campaign and Components

This Appendix contains information on the Contact List, Completion data, Outbound Strategy and Outbound Campaign. The Application Notes assume that these components are already in place and a campaign is fully operational, however, it is useful to see the setup of the Preview Campaign including the Preview Strategy and Contact list assigned to it.

POM is configured via the Experience Portal Manager (EPM) web interface. To access the web interface, enter http://[IP-Address]/ as the URL in an internet browser, where IP-Address is the IP address of the EPM. Log in using the Administrator user role. The screen shown below is displayed.

| ← → C ▲ Not secure   https://10.10.40.3     | 30/VoicePortal/faces/main.jsf  |                                       |                           |
|---------------------------------------------|--------------------------------|---------------------------------------|---------------------------|
| 🗰 Apps 🕒 Suggested Sites 📙 Imported From IE | 🛕 Oceana Login 🚺 RealTime Logi | in 🔼 SupervisorLogin 🔼 RT LOC         | IN 🕄 Analytics Historical |
|                                             |                                |                                       |                           |
|                                             |                                |                                       |                           |
|                                             |                                |                                       | 9                         |
|                                             | AVAY                           | 4                                     |                           |
|                                             | Avaya Aura® Exp                | perience Portal 7.2.2 (ExperiencePort | al)                       |
|                                             |                                |                                       |                           |
|                                             |                                |                                       |                           |
|                                             | User Nan<br>Password           | t: ••••••                             |                           |
|                                             |                                |                                       |                           |
|                                             |                                |                                       |                           |
|                                             |                                | Logon                                 |                           |
|                                             |                                |                                       |                           |
|                                             | Change Password                |                                       |                           |
|                                             | e e                            | 2019 Avava Inc. All Rights Reserved.  |                           |

Navigate to **POM**  $\rightarrow$  **POM Home** in the left column shown below (bottom of screenshot).

ı.

| Expand All   Collapse All  User Management Roles |
|--------------------------------------------------|
| ▼ User Management<br>Roles                       |
| Roles                                            |
| Hears                                            |
| Users                                            |
| Login Options                                    |
| ▼ Real-time Monitoring                           |
| System Monitor                                   |
| Active Calls                                     |
| Port Distribution                                |
| <ul> <li>System Maintenance</li> </ul>           |
| Audit Log Viewer                                 |
| Irace Viewer                                     |
| Log viewer                                       |
| Alarm Manager                                    |
| Application Server                               |
| EDM Manager                                      |
| MPP Manager                                      |
| Software Upgrade                                 |
| System Backup                                    |
| ▼ System Configuration                           |
| Applications                                     |
| EPM Servers                                      |
| MPP Servers                                      |
| SNMP                                             |
| Speech Servers                                   |
| VoIP Connections                                 |
| Zones                                            |
| ▼ Security                                       |
| Certificates                                     |
| Licensing                                        |
| ▼ Reports                                        |
| Standard                                         |
| Custom                                           |
| - Multi Madia Canfingentian                      |
| Multi-Media Configuration                        |
| LTM                                              |
| SMS                                              |
| * POM                                            |
| POM Home                                         |
| POM Monitor                                      |
|                                                  |

## 12.1. Preview Campaign Strategy

The following section shows the configuration of the Preview Campaign Strategy. Before the strategy can be created a Completion Code must be created.

#### 12.1.1. Completion Codes

Navigate to **Campaigns**  $\rightarrow$  **Completion** Codes as shown below.

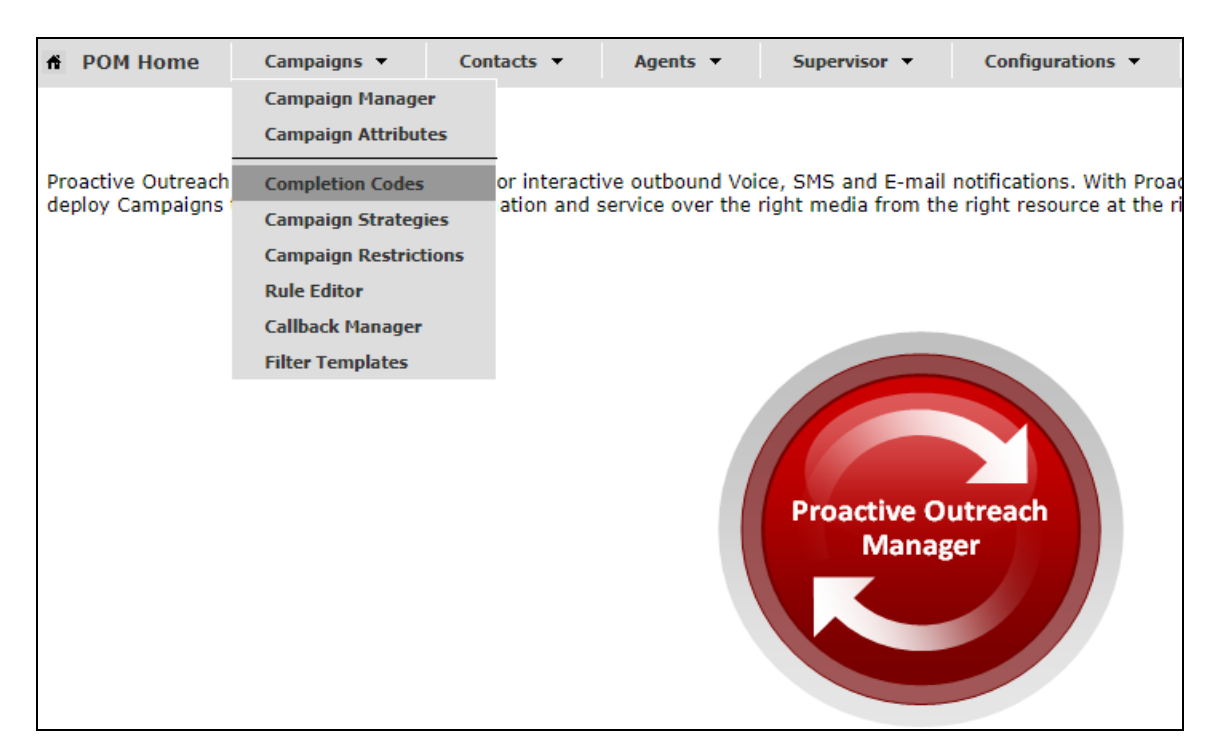

There are three Completion Codes already present on this POM and each of these can be assigned to the Campaign Strategy. If a new code was to be added, click on **Add** shown below.

| Completion Codes Depending on your user role, this page allows you to create, modify, delete custom Completion Codes. |                    |                        |         |         |                               |             |         |  |
|----------------------------------------------------------------------------------------------------|--------------------|------------------------|---------|---------|-------------------------------|-------------|---------|--|
| Show 50 ▼                                                                                                    | Page: 1/1          |                        |         |         | 00                            | Go          | 00      |  |
| Completion<br>Code ID†                                                                                                | Completion<br>Code | Right party<br>connect | Success | Closure | Answer<br>Machine by<br>Agent | Description | Actions |  |
| 72                                                                                                    | <u>Callback</u>    | I.                     |         |         |                               |             | Û       |  |
| 73                                                                                                    | Wrong              |                        |         |         |                               |             | Û       |  |
| 74                                                                                                    | Sale               | I.                     | s.      | ×.      |                               |             | Ũ       |  |
| Add Add Mu                                                                                                    | ltiple Del         | ete Help               | 1       |         |                               |             |         |  |

PG; Reviewed: SPOC 8/31/2019 Solution & Interoperability Test Lab Application Notes ©2019 Avaya Inc. All Rights Reserved. 59 of 68 Syntelate\_POM31 The example below shows the **Sale** Completion Code which is assigned to the Preview Strategy that is to be displayed below.

| Edit Completion Co               | de                |
|----------------------------------|-------------------|
| This page allows you to modify ( | Completion Codes. |
| Name                             | Sale              |
| Description                      |                   |
| Right party connect              | ✓                 |
| Success                          | <b>V</b>          |
| Closure                          | <b>V</b>          |
| Answer Machine by Agent          |                   |

## 12.1.2. Campaign Strategy

Navigate to **Campaigns**  $\rightarrow$  **Campaign Strategies** as shown below.

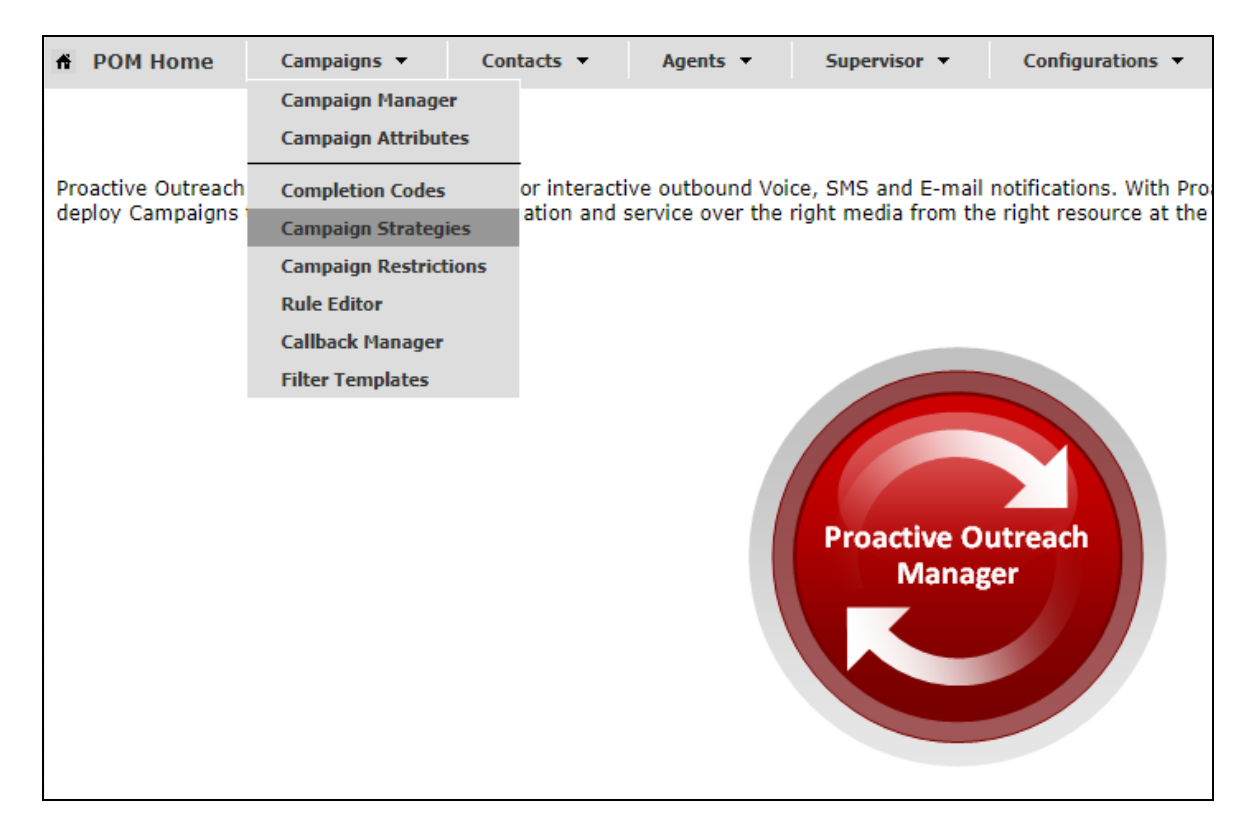

The Campaign Strategies are shown where a new strategy can be added by clicking on **Add** or existing strategies can be viewed by clicking on the **Name** of the strategy displayed.

| Campaign Strategies This page allows the user to manage Campaign Strategies, depending on the user role. |                                 |            |          |    |  |  |  |  |  |
|----------------------------------------------------------------------------------------------------|---------------------------------|------------|----------|----|--|--|--|--|--|
| Show 50 V   Pa                                                                                           | Show 50 ▼   Page: 1/1 (C ) Go ) |            |          |    |  |  |  |  |  |
| Name                                                                                                    | State                           | Task Types | Actio    | n  |  |  |  |  |  |
| OutProgressive                                                                                           | Completed                       | 🥵 🕒        | li 🔎 🛃 🖞 | Ū, |  |  |  |  |  |
| Preview                                                                                                  | Completed                       | 🥵 🕒        | 🗈 🔎 🛃 1  | Û. |  |  |  |  |  |
| Add Import                                                                                               | Help                            |            |          |    |  |  |  |  |  |

Clicking on the **Preview** strategy from the screen above will show the **Campaign Strategy** called **Preview** that was created for compliance testing.

| A Not secure https://10.10.40.30 | /VP_POM/faces/admin/ContactStrategy.xhtml                          |   |                                                                       |                                                |   |
|----------------------------------|--------------------------------------------------------------------|---|-----------------------------------------------------------------------|------------------------------------------------|---|
| HIDE TOOL BOX SHOW SO            | DURCE SAVE SAVE DRAF                                               | Т | COPY                                                                  | HELP                                           |   |
| Selected Node: Task              | Campaign Strategy: Preview                                         |   | Property                                                              | Value                                          | • |
| Restrictions                     | ▼ 🖧 Campaign Strategy<br>▼ 🗑 Handler (initial)                     |   | Name<br>Description                                                   | Preview                                        |   |
| Sender's Address                 | ▼ <b>⊆ Preview</b><br>₩ Address                                    | 0 | Sender's Display Name<br>Sender's Address<br>Timeout (sec)            | DevConnect<br>sip:9876@devconnect.local        |   |
|                                  | ▼ & Result Processors<br>▼ द्ध्य Result (Call Answered)<br>∯ Agent | Ű | Guard Times<br>Min Contact Time                                       | Disable                                        |   |
|                                  |                                                                    |   | Re-check Interval (min)<br>On Media Server Failure                    | retry                                          |   |
|                                  |                                                                    |   | Priority<br>Allocation Type                                           | 5<br>Dynamic                                   |   |
|                                  |                                                                    |   | Enhanced CCA<br>Background AMD                                        | OFF                                            |   |
|                                  |                                                                    |   | Action on AMD<br>Silence Call Detection (SCD)                         | None<br>OFF                                    |   |
|                                  |                                                                    |   | Driver Application<br>Nailer Application<br>Nuisance Call Application | PomDriverApp<br>Nailer<br>AvayaPOMAnnouncement | ſ |
|                                  |                                                                    |   | On Hold Application PACING PARAMETERS Call Pacing Type Timed Proview  | AvayaPOMAnnouncement Preview No                | ł |
|                                  | · []                                                               |   | Preview Time (Sec) Can Cancel Preview Min. Anents                     | Disable                                        | ł |

Scrolling down from the screen on the previous page shows the Default Completion code and here the Completion Code created in **Section 12.1.1** can be added. The **Applications** located on Experience Portal are also added here under **APPLICATIONS**.

| Campaign Strategy: Preview | CCA Parameters               |                      | •   |
|----------------------------|------------------------------|----------------------|-----|
| ▼ 📩 Campaign Strategy      | Enhanced CCA                 | OFF                  | L   |
| v 🗑 Handler (initial)      | Background AMD               |                      | II. |
| v G Preview                | Action on AMD                | None                 | L   |
| Address                    | Silence Call Detection (SCD) | OFF                  | U.  |
| Result Processors          | APPLICATIONS                 |                      | L   |
| Result (Call Answered)     | Driver Application           | PomDriverApp         | L   |
| (Agent                     | Nailer Application           | Nailer               | L   |
|                            | Nuisance Call Application    | AvayaPOMAnnouncement | н   |
|                            | On Hold Application          | AvayaPOMAnnouncement |     |
|                            | PACING PARAMETERS            |                      |     |
|                            | Call Pacing Type             | Preview              |     |
|                            | Timed Preview                | No                   |     |
|                            | Preview Time (Sec)           |                      |     |
|                            | Can Cancel Preview           | Disable              |     |
|                            | Min. Agents                  | 1                    |     |
|                            | Max. Agents                  | 5                    |     |
|                            | Agent Outbound Skill         | Outbound             |     |
|                            | ACW Time (Sec)               | 10                   |     |
|                            | # of ACW extensions          | 0                    |     |
|                            | Default Completion code      | Sale                 |     |

### 12.2. Contact List

To add or view the Contact Lists, navigate to Contacts  $\rightarrow$  Contact Lists as shown below.

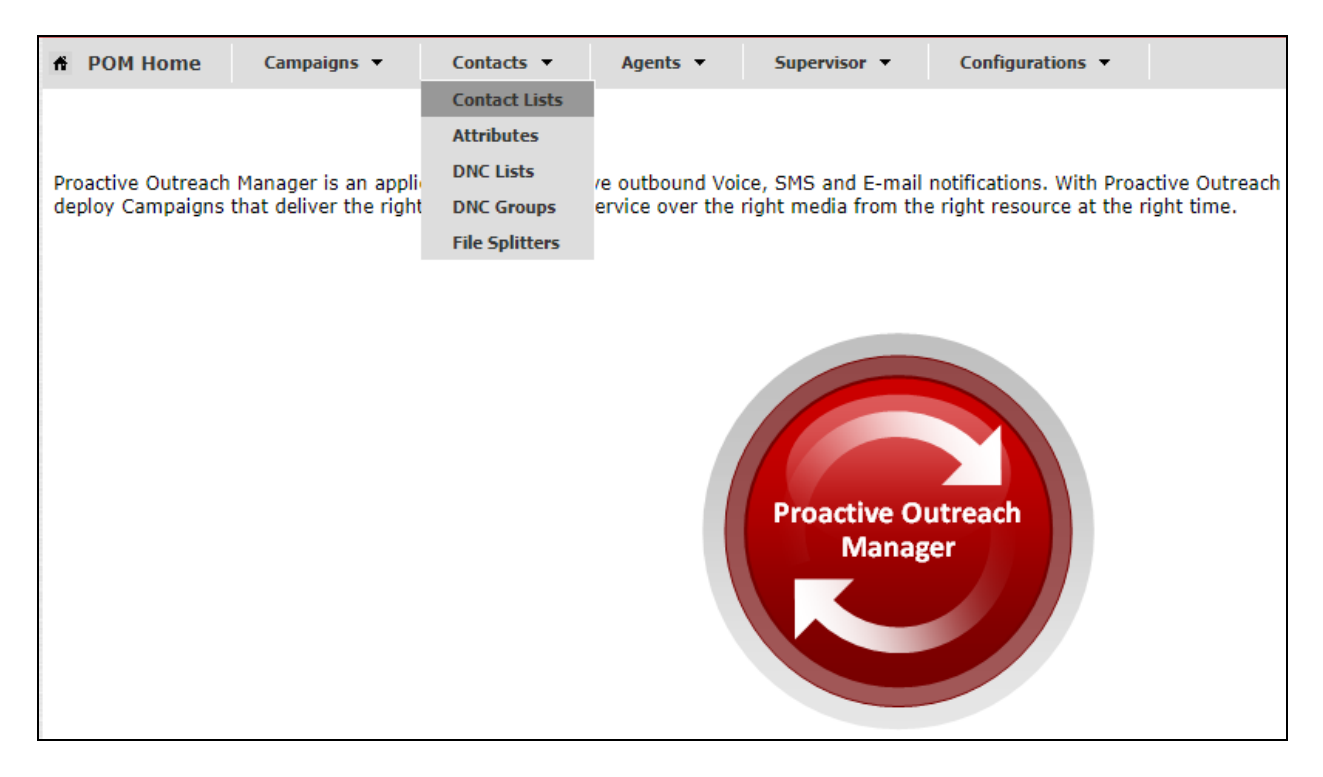

There is a Contact List already configured for the Preview Campaign called **CMtoIPO**. Details of this Contact List can be viewed by clicking on the **Show all Contacts** icon, highlighted below. A new Contact List can be added by clicking on **Add** and uploading the contacts from a file.

| Contact Lists                                                    |                                             |                                                |                                    |                                     |                 |                | Refresh  |
|------------------------------------------------------------------|---------------------------------------------|------------------------------------------------|------------------------------------|-------------------------------------|-----------------|----------------|----------|
| This page displays all the Co<br>a Contact List. If organization | ntact Lists. Dependi<br>ns are enabled, you | ng on the user role, y<br>can associate Contac | ou can add, ch<br>t List with orga | ange, delete and empty<br>nization. | Contact List. Y | ou can see Cor | tacts in |
|                                                                  |                                             |                                                |                                    |                                     | Last poll: 08   | 8/08/2019 02:  | 26:40 PM |
| Contact List Name Total                                          | Contacts Available                          | e Contacts Excluded                            | Contacts                           | Last Updated                        | 1               | Actions        |          |
| CMtoIPO                                                          | 3                                           | 3                                              | 0 07/                              | 01/2019 01:12:28 PM                 | 🖙 🕟 🖽           | 🌆 🎝 🖻 I        |          |
| * In Progress means Contact                                      | ts are being importe                        | d into a Contact List.                         | Total Contacts                     | count is updated after o            | ompletion of im | port activity. |          |
| Add Help                                                         |                                             |                                                |                                    |                                     |                 |                |          |

The Contact List shown has three entries in it calling to 85250 then 85123 and finally to 85202.

| Contract Dura                                                          | _                                                                      |                                             |                                                     |                                              |                                                                        |                                                                         |                                                |                            |                                                    |        |
|------------------------------------------------------------------------|------------------------------------------------------------------------|---------------------------------------------|-----------------------------------------------------|----------------------------------------------|------------------------------------------------------------------------|-------------------------------------------------------------------------|------------------------------------------------|----------------------------|----------------------------------------------------|--------|
| Contact Brow                                                           | ser                                                                    |                                             |                                                     |                                              |                                                                        |                                                                         |                                                |                            |                                                    |        |
| This page shows Contacts present in Contact List CMtoIPO.              |                                                                        |                                             |                                                     |                                              |                                                                        |                                                                         |                                                |                            |                                                    |        |
| Contact search and                                                     | - Contact search and sort criteria                                     |                                             |                                                     |                                              |                                                                        |                                                                         |                                                |                            |                                                    |        |
| Search Contact whe                                                     | Search Contact where Attribute Select <b>v</b> Select <b>v</b>         |                                             |                                                     |                                              |                                                                        |                                                                         |                                                |                            |                                                    |        |
| Sort Contact using A                                                   | ttribut                                                                | te System                                   | Contact ID                                          | ▼ in                                         | Ascending 🔻 order                                                      | Apply Criteria                                                          |                                                |                            |                                                    |        |
| Customer ID Attrib                                                     | ute –                                                                  |                                             |                                                     |                                              |                                                                        |                                                                         |                                                |                            |                                                    |        |
| Customer ID Attribut<br>character must be Ef<br>than that specific att | e mus<br>1BEDE<br>empt i                                               | st be a comb<br>DED somewh<br>record will n | ination of lowe<br>ere in the mid<br>ot be publishe | er case lette<br>dle of the C<br>d to Contex | r [a-z],upper case letter [A<br>ustomer ID, and not in the<br>t Store. | -Z],numeric character [0-9] and<br>first or the last character of the s | special characters, _<br>string. If CustomerID | ,~,dot/peri<br>is not adhe | od/full stop. Special<br>are to mentioned guidelin | nes    |
| Select Attribute that                                                  | repres                                                                 | sents Custon                                | ner ID Selec                                        | t                                            | •                                                                      |                                                                         |                                                |                            |                                                    |        |
| Customer ID Retriev                                                    | Customer ID Retrieval Mode 🔍 Always 🖲 Never 🔍 Attribute Value is Blank |                                             |                                                     |                                              |                                                                        |                                                                         |                                                |                            |                                                    |        |
| Save                                                                   |                                                                        |                                             |                                                     |                                              |                                                                        |                                                                         |                                                |                            |                                                    |        |
| C C Records Per Pa                                                     | ige                                                                    | 10 🔻 🜔                                      | Page Nur<br>Total Pag                               | nber: 1<br>es: 1                             |                                                                        |                                                                         |                                                |                            |                                                    |        |
| System Contact ID                                                      | ID F                                                                   | irst Name                                   | Last Name                                           | Phone 1                                      | Phone 1 Country Code                                                   | Time Zone Phone 1 State                                                 | Phone 1 Wireless                               | Phone 2                    | Phone 2 Country Cod                                | le Pho |
| 1                                                                      | 1 P                                                                    | aul                                         | Greaney                                             | 85250                                        | 1                                                                      | Europe/Dublin                                                           |                                                | 85250                      | 1                                                  | Euro   |
| 2                                                                      | 2 E                                                                    | mma                                         | Greaney                                             | 85123                                        | 1                                                                      | Europe/Dublin                                                           |                                                | 85123                      | 1                                                  | Euro   |
| <u>3</u>                                                               | 3 D                                                                    | ave                                         | Greaney                                             | 85202                                        | 1                                                                      | Europe/Dublin                                                           |                                                | 85202                      | 1                                                  | Euro   |
| 0000                                                                   |                                                                        |                                             |                                                     |                                              |                                                                        |                                                                         |                                                |                            |                                                    |        |
| Back Add                                                               | Help                                                                   |                                             |                                                     |                                              |                                                                        |                                                                         |                                                |                            |                                                    |        |

#### 12.3. Preview Campaign

Navigate to **Campaigns**  $\rightarrow$  **Campaign Manager** as shown below.

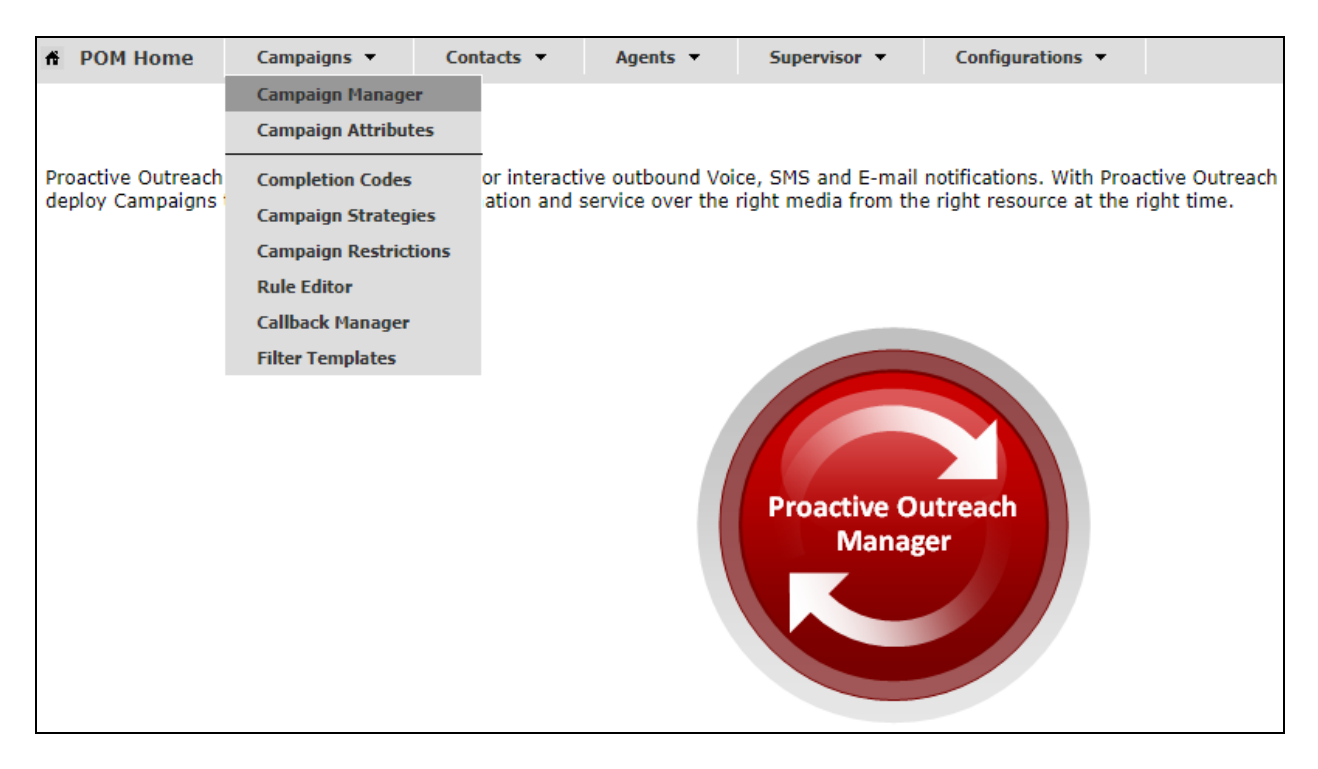

There are two outbound campaigns already configured for the compliance testing, this was a progressive campaign and a preview campaign. A new campaign can be added by clicking on the **Add** button or an existing campaign can be viewed by clicking on the **Name**.

| Campaign Mana             | ager                        |                  |                                            | Last poll:        | 08/08/2019 0 | <u>Ref</u><br>2:28:23 | f <u>resh</u><br>3 PM |
|---------------------------|-----------------------------|------------------|--------------------------------------------|-------------------|--------------|-----------------------|-----------------------|
| This page displays Campai | igns and actions associated | l with Campaig   | ns depending on your user role.            |                   |              |                       |                       |
|                           | Advanced                    | l                |                                            |                   |              |                       |                       |
| Show 50 ¥   Page          | e: 1/1                      |                  | <b>() ()</b> Go                            | 00                |              |                       |                       |
| Name T                    | ype Campaign Strategy       | Contact Lists    | Last Executed Waiting Call                 | backs             | Actions      |                       |                       |
| OutboundPreview Fin       | nite <u>Preview</u>         | <u>CMtoIPO</u>   | 08/08/2019 11:44:02 AM 0                   | 🗟 🎝               | H, 🔿 🗈 🖲     | 31                    | Û                     |
| OutboundProgressive Fin   | nite OutProgressive         | CMtoIPO          | 07/17/2019 04:20:30 PM 0                   | 🗟 🛵 🛛             | H. 📀 🗈 🖲     | 31                    | Û                     |
| * In Progress means Ca    | ampaign job can be in any   | one of the state | es - running, pausing, paused, callback, s | stopping, stopped | callback.    |                       |                       |

The **Campaign Strategy** that was shown in **Section 12.1.2** is entered at the top of the screen below. The example below shows a Do Not Call (**DNC**) **Group** called **PG** (this was not shown in the **Appendix**) associated with this Campaign. Click on **Next** to continue.

| Campaign Strategy                                                                                                    |
|----------------------------------------------------------------------------------------------------|
| Select a Campaign Strategy from the following list to be used in the Campaign. Click on the icons to create a new Campaign Strategy, view details of a selected Strategy or refresh the current list. |
| Preview 🔻 🗟 👼 📑                                                                                                    |
|                                                                                                    |
| Campaign type                                                                                                    |
| Finite     Infinite                                                                                                    |
| Do not associate any Contact List at start                                                                                                    |
|                                                                                                    |
| External Selection                                                                                                    |
| External Selection                                                                                                    |
|                                                                                                    |
| Contact Record Assignment to Agent                                                                                                    |
| Attributes Agent ID                                                                                                    |
|                                                                                                    |
| DNC Group                                                                                                    |
|                                                                                                    |
| Apply DNC Group                                                                                                    |
| From the following list select one or more DNC Group to be used with this Campaign.                                                                                                    |
|                                                                                                    |
|                                                                                                    |
|                                                                                                    |
|                                                                                                    |
| From the following list select one DNC Group to be used for Agent/web service. Agent/web Service marked DNC contacts will be added to this DNC Group.                                                 |
| PG T                                                                                                    |
| Context Store                                                                                                    |
|                                                                                                    |
| Publish Attempt Data To Context Store                                                                                                    |
| Cancel Next Help                                                                                                    |
|                                                                                                    |

The Contact List displayed in Section 12.2 is associated with this campaign.

| Contract List and Filter Columbian                                                                                                    |
|----------------------------------------------------------------------------------------------------|
| Contact List and Fliter Selection                                                                                                    |
| Select Contact List and Filter for this campaign                                                                                                    |
| Name: OutboundPreview                                                                                                    |
| If no Filter is associated for a Contact List, then all the Contacts present in that Contact List are selected                                                                                                    |
| Contact List and Filter Template Association                                                                                                    |
| Press the button below to add new association. Select Contact List, select an appropriate Filter for that Contact List. Repeat it for each Contact List to be used for this Campaign. Associating<br>a Filter with the Contact List is not mandatory. Maximum 15 Contact Lists can be added to the campaign. Only one Filter can be associated with a Contact List. Use the Apply same filter<br>checkbox to apply filter template associated with top row of association table to all other rows. Use No dialing Allocation checkbox if filtering and dialing should not be driven based on dialing<br>allocation. No dialing Allocation checkbox will be enabled only if Apply same filter is enabled. |
| Apply same filter No Dialing Allocation                                                                                                    |
| No. Contact List Filter Template Dialing Allocation Percent Actions                                                                                                    |
| 1 CMtoIPO(Default)  Select  100  Preview  1                                                                                                    |
|                                                                                                    |
| Add Association                                                                                                    |
| View Records                                                                                                    |
| Click on the "Show Results" button to display the Contacts selected based on the criteria entered in the above section. If no selection criteria is entered, all the records from Contact List are shown.                                                                                                    |
| Pause Dialing During Record Selection                                                                                                    |
| On enabling this flag, POM will momentarily pause dialing till record selection completes. POM will pause the dialing whenever user modifies the filter condition or new import is scheduled on the associated contact list or new contact file is uploaded from web interface or a contact list is added or removed from the job. This will ensure that contacts are filtered and sorted before new attempt is made for the job. If the flag is disabled, POM will continue with dialing of records along with record selection in parallel and cannot guarantee the record ordering.                                                                                                    |
| Cancel Previous Next Finish Help                                                                                                    |

There are many other configurations that may be required for various campaigns to operate, the screen shots displayed here are to serve as to display the setup used for compliance testing. This was for the preview campaign that was used, and the contact list and strategy associated with that outbound preview campaign.

#### ©2019 Avaya Inc. All Rights Reserved.

Avaya and the Avaya Logo are trademarks of Avaya Inc. All trademarks identified by  $\mathbb{R}$  and  $^{TM}$  are registered trademarks or trademarks, respectively, of Avaya Inc. All other trademarks are the property of their respective owners. The information provided in these Application Notes is subject to change without notice. The configurations, technical data, and recommendations provided in these Application Notes are believed to be accurate and dependable but are presented without express or implied warranty. Users are responsible for their application of any products specified in these Application Notes.

Please e-mail any questions or comments pertaining to these Application Notes along with the full title name and filename, located in the lower right corner, directly to the Avaya Dev*Connect* Program at <u>devconnect@avaya.com</u>.